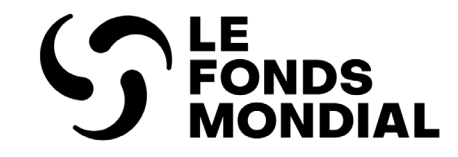

## Portail des partenaires Manuel utilisateur

## Révisions des subventions

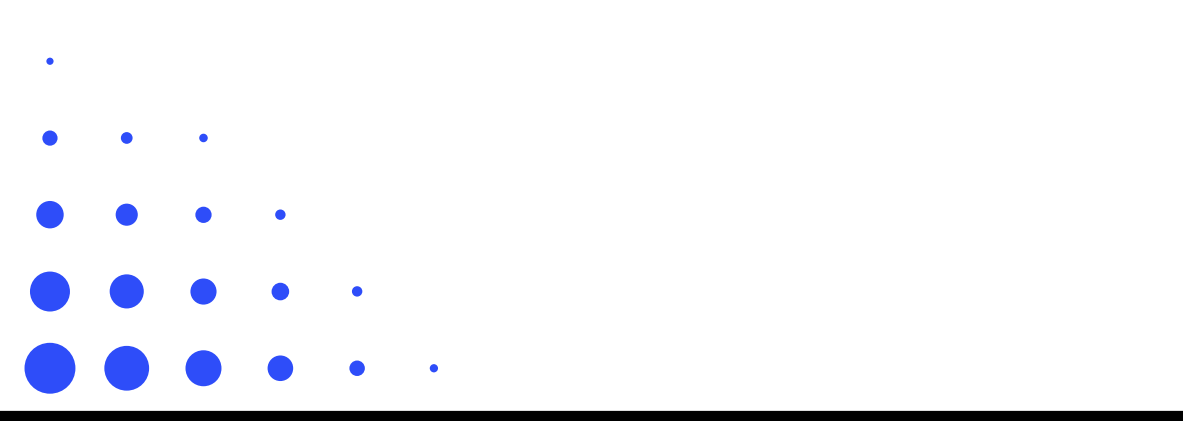

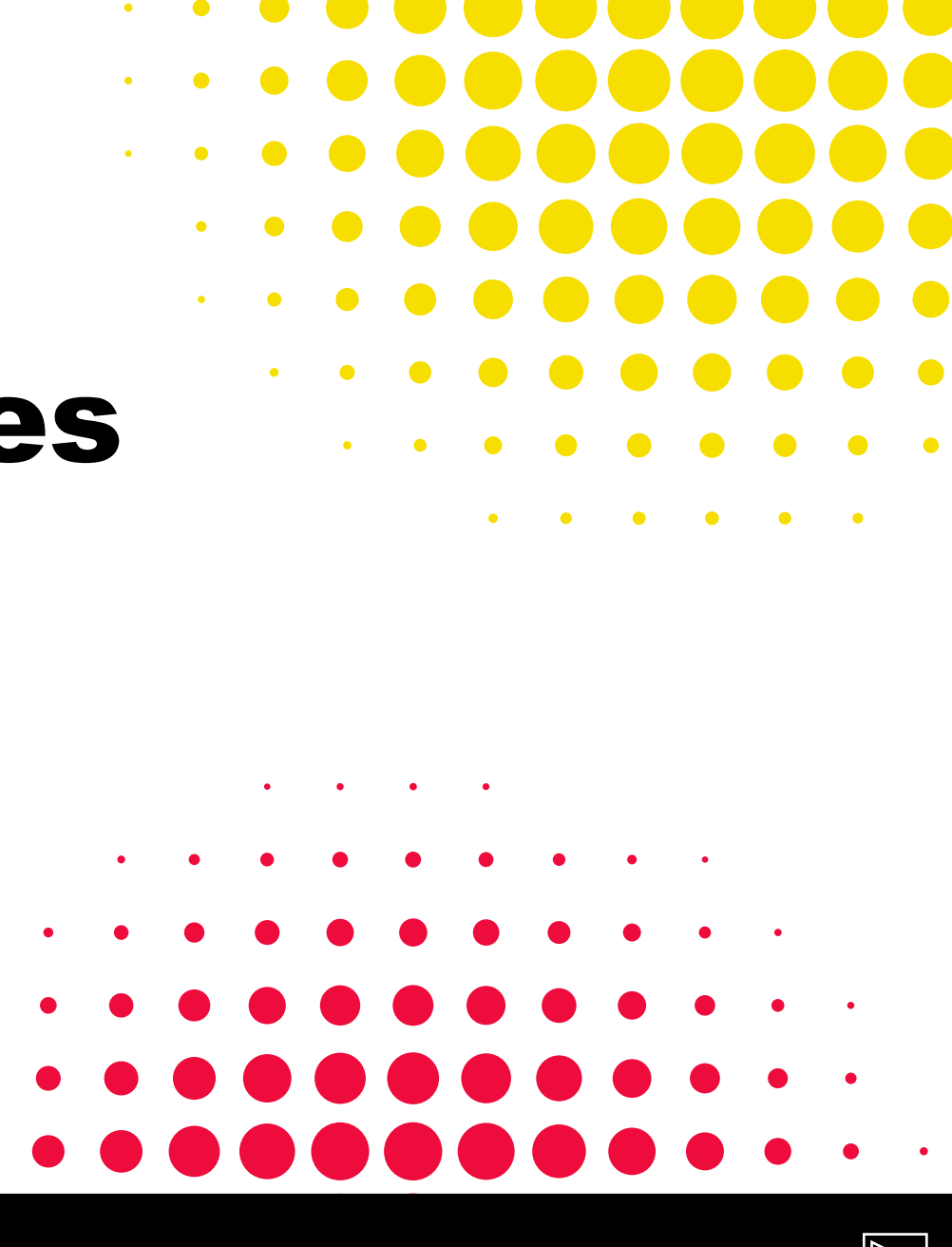

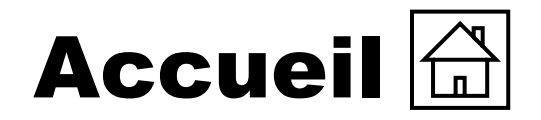

Introduction et accès

Cliquer sur les rubriques ci-dessous pour y accéder directement

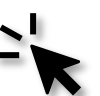

Introduction et accès

- Objet du manuel
- Comment utiliser ce manuel
- <u>Légende</u>
- <u>Se connecter au Portail des partenaires et accéder aux</u> révisions des subventions

#### **Révisions des subventions**

- <u>Aperçu du processus</u>
- <u>Le RP accède aux documents de révision de la subvention et</u> <u>les édite</u>
- <u>Le RP joint et envoie les documents de révision de la</u> subvention
- Le RP signe et envoie la lettre de mise en œuvre

#### **Ressources et assistance**

- <u>Assistance technique</u>
- <u>Ressources supplémentaires</u>
- <u>Liste des acronymes</u>

- <u>S'assurer que les données sur les entités impliquées dans les</u> subventions sont à jour
  - Données sur les entités impliquées dans les subventions : principaux termes utilisés sur le Portail des partenaires

Révision du budget au moyen du formulaire d'ajustement du budget

- <u>Aperçu du processus du formulaire d'ajustement du budget</u>
- Le RP lance le formulaire d'ajustement du budget
- Le RP édite et envoie le formulaire d'ajustement du budget

Révision des subventions

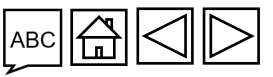

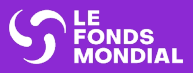

Introduction et accès

## **INTRODUCTION ET ACCÈS**

Objet du manuel

Comment utiliser ce manuel

Légende

Se connecter au Portail des partenaires et accéder aux révisions des subventions

S'assurer que les données sur les entités impliquées dans les subventions sont à jour

Données sur les entités impliquées dans les subventions : principaux termes utilisés sur le Portail des partenaires

Révision des subventions

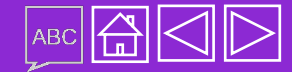

## **Objet du manuel**

L'objectif d'une révision de subvention est de permettre d'ajuster les investissements du Fonds mondial prévus en fonction des changements qui peuvent survenir dans le contexte ou les besoins au cours de la mise en œuvre de la subvention. Cela garantit une utilisation efficace et efficiente des ressources du Fonds mondial qui maximise l'impact, en accord avec les plans stratégiques nationaux et la stratégie du Fonds mondial. Une subvention peut aussi être révisée en fonction de changements dans le contexte ou les modalités de mise en œuvre.

Les étapes du processus de révision, y compris l'envoi des documents et les notifications, se font sur le **Portail des partenaires du Fonds mondial.** 

Ce document est un guide interactif à l'intention des RP qui expose les étapes du processus pour préparer et remplir une révision de subvention.

Cliquer ici pour obtenir des instructions sur l'utilisation de ce manuel.

S LE FONDS MONDIAL

Révision des subventions

**COMMENT** Utiliser ce manuel

Ce document est un guide interactif.

Vous pouvez naviguer sur les différentes pages en cliquant sur les boutons Précédent et Suivant en bas de l'écran, ou simplement en faisant défiler.

Des ressources supplémentaires sur les révisions des subventions sont disponibles sur le <u>site Web du Fonds</u> <u>mondial</u>

Le manuel contient les rubriques suivantes :

- Page d'accueil : Accès direct aux différentes rubriques et guide de navigation
- Introduction et accès : Instructions sur l'accès au module de révision sur le Portail des partenaires
- Cartographie du processus : Aperçu du processus de révision de la subvention
- Guide étape par étape : Que faire sur le Portail des partenaires
- **Ressources et assistance :** Liens vers les ressources et contacts utiles

Ressources et assistance

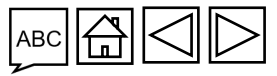

#### ${\boldsymbol{\varsigma}}$ le fonds mondial

Introduction et accès

Révision des

subventions

## Légende

#### Instructions d'utilisation du système

#### **1. Intervenir**

Des cases numérotées fournissent des instructions étape par étape pour passer à l'étape suivante

Cette case fournit des informations supplémentaires

IJ

#### Remarque Informations supplémentaires

Ces cases fournissent des informations complémentaires

#### **Boutons de** navigation

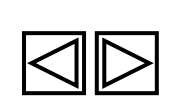

Aller à la page précédente ou à la page suivante

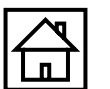

Aller à la page d'accueil

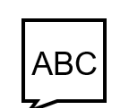

Cliquer sur cette icône pour accéder à une liste des acronymes

Révision des subventions

Introduction et accès

Ressources et assistance

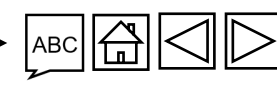

#### S LE FONDS MONDIAL

## COMMENT Se connecter au Portail des partenaires (1/2)

Ouvrez la notification du Fonds mondial\* que vous avez reçue par courriel et cliquez sur le lien fourni.

Aux récipiendaires,

Le Fonds mondial a partagé les formulaires de la révision pour fonds additionnels pour la subvention AFG-Z-UNDP P02 de l'Afghanistan.

Formulaires partagés :

- Cadre de performance
- Budget supplémentaire

Pour accéder aux formulaires sur le Portail des partenaires, veuillez utiliser le lien suivant : https://revision.theglobalfund.org/a7Z3p00000L54UEAS.

[Prochaines étapes] : Veuillez mettre à jour les formulaires de manière à intégrer les modifications requises pour cette révision. Une fois remplis, envoyez les formulaires sur le Portail des partenaires aux fins d'examen par le Fonds mondial.

Ceci est un message automatique du Portail des partenaires du Fonds mondial. Merci de ne pas répondre.

Ressources et assistance

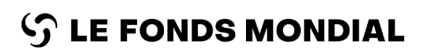

Portail des partenaires - Révision d

\* Remarque : Au lieu de cliquer sur le lien figurant dans le courriel, vous pouvez accéder à la révision de la subvention en consultant le Portail des partenaires à l'adresse suivante : https://portal.theglobalfund.org.

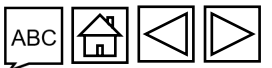

Introduction et accès

Révision des

subventions

### COMMENT Se connecter au Portail des partenaires (2/2)

- 1. Connectez-vous au Portail des partenaires du Fonds mondial en entrant votre nom d'utilisateur (<u>p. ex.\*\*\*@ext.theglobalfund.org</u>).
- 2. Ensuite, cliquer sur **Suivant**.
- 3. Saisir votre mot de passe et cliquer sur **Se connecter**.

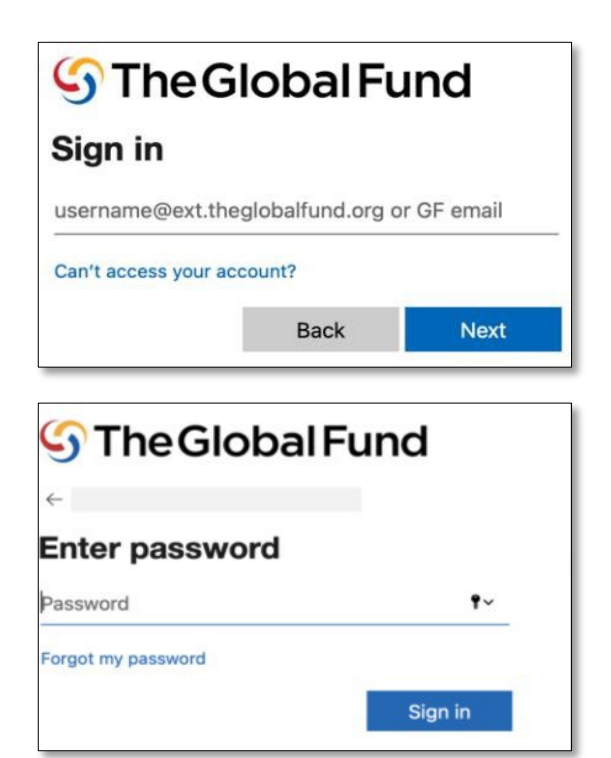

 $\mathfrak{S}$  LE FONDS MONDIAL

- 4. Cliquer sur **Oui** pour rester connecté au site.
- 5. Une fois sur la page Autoriser l'accès, cliquer sur **Autoriser**.

| S The Global Fund                                                                                                  |                                                                                                    |                                |
|----------------------------------------------------------------------------------------------------|----------------------------------------------------------------------------------------------------|--------------------------------|
| Stay signed in?                                                                                                    |                                                                                                    |                                |
| Do this to reduce the number of times you are asked to sign in.         Don't show this again         No       Yes | Salesforce<br>Allow Access?                                                                                                    | Révision<br>des<br>subventions |
|                                                                                                    | Pulse Check is asking to:         • Access the identity URL service         • Access unique user identifiers         • Manage user data via APIs         • Perform requests at any time         Do you want to allow access for         wednerp@hotmail.com0.1910700833040715.sit? (Not         you?) |                                |
|                                                                                                    | To revoke access at any time, go to your personal settings.                                                                                                    | Ressources<br>et<br>assistance |

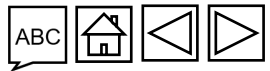

Introduction et accès

Manuel du Portail des partenaires - Révision des subventions

#### COMMENT Accès aux révisions sur le Portail des partenaires

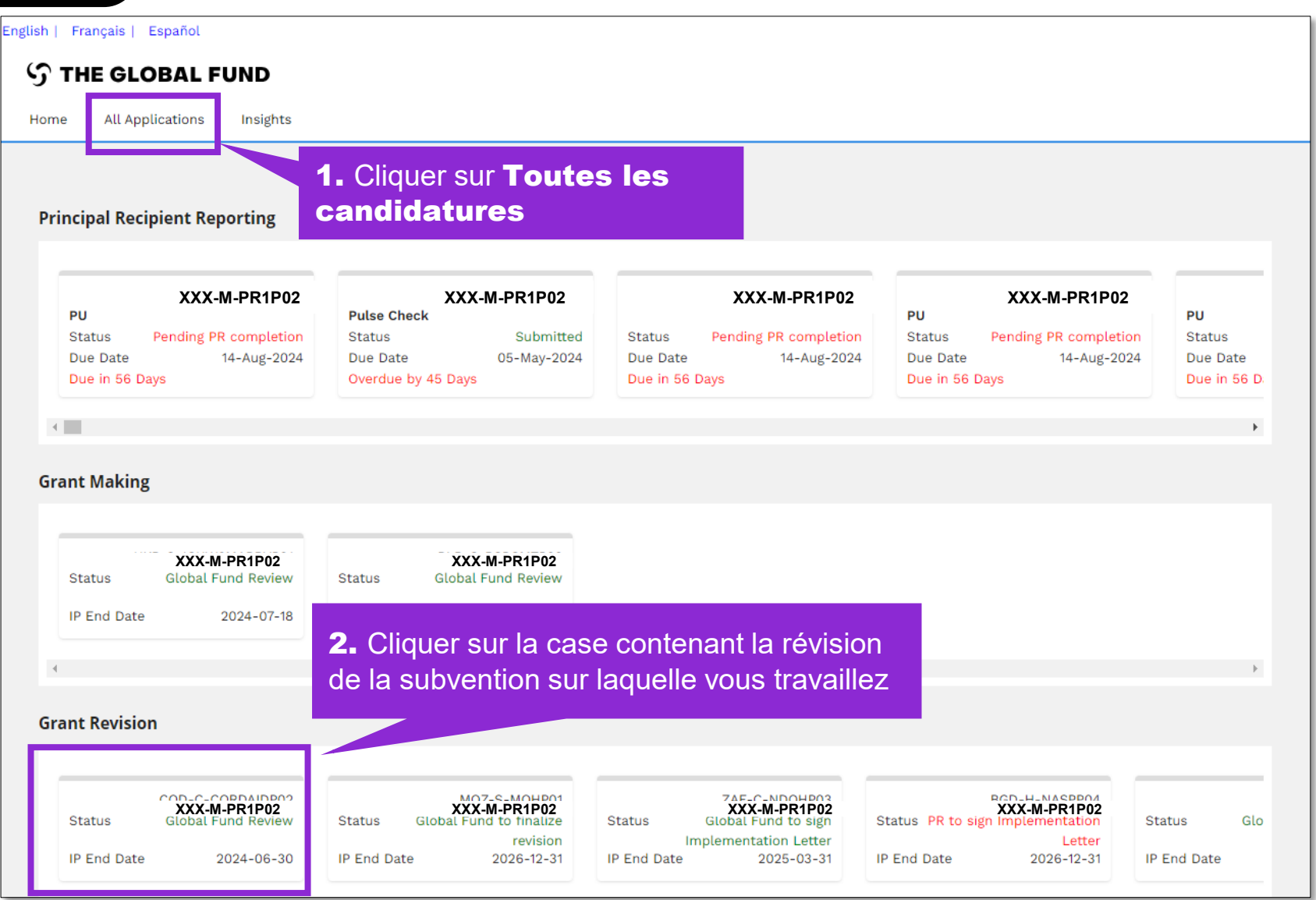

#### **今** LE FONDS MONDIAL

Introduction et accès

> Révision des subventions

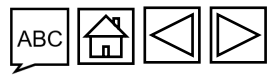

# S'assurer que les données sur les entités impliquées dans les subventions sont à jour

Les données sur les entités impliquées dans les subventions (DEIS) sont les informations et les coordonnées des organisations demandées aux entités impliquées dans les subventions (RP, agents locaux du Fonds, instances de coordination nationale et organisations tierces) pour leur permettre de mener des activités essentielles dans le cadre du cycle de vie des subventions et d'atteindre des jalons organisationnels dans les délais impartis et de façon qualitative.

- Les DEIS à jour permettent aux RP de suivre les étapes de révisions des subventions sur le Portail des partenaires du Fonds mondial.
- N'oubliez pas de mettre à jour sans tarder vos DEIS au moyen d'une demande de modification en cas de changement des informations et des coordonnées d'une organisation (afin de laisser du temps au Fonds mondial pour l'examen et la validation).

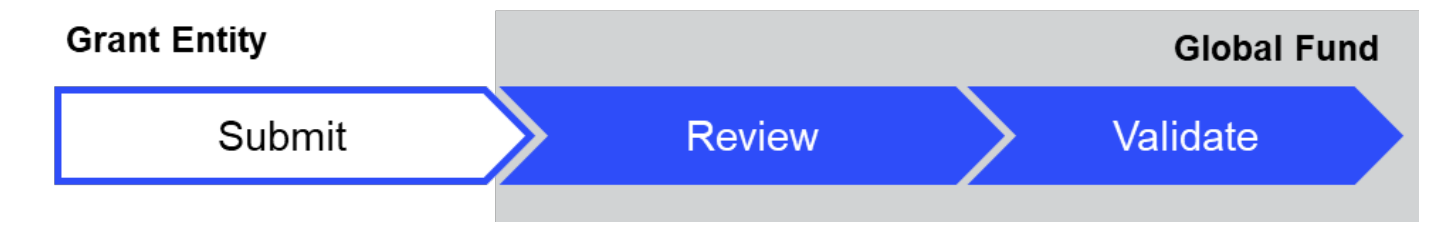

#### Présenter une demande de modification

Le contact de l'entité impliquée dans les subventions avec droits d'accès envoie la demande de modification aux fins de création, de mise à jour ou de désactivation d'une organisation ou de coordonnées par l'intermédiaire du **Module DEIS** sur le <u>Portail des partenaires du</u> Fonds mondial.

#### $\mathfrak{S}$ le fonds mondial

Orientations étape par étape : Guide interactif sur les DEIS

Ressources et assistance

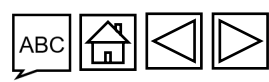

Introduction et accès

Révision

subventions

des

#### Données sur les entités impliquées dans les subventions : principaux termes utilisés sur le Portail des partenaires

**Contacts ayant des droits de signature :** Il s'agit des personnes dûment autorisées par l'organisation à signer ou à valider des documents juridiquement contraignants et/ou à signer les demandes de décaissement.

**Contacts ayant des droits de notification :** Il s'agit des personnes qui serviront de personnes de contact pour les notifications du Fonds mondial concernant les questions contractuelles (conformément aux dispositions de l'accord de subvention concerné) et/ou les correspondances spécifiques à la subvention ou au portefeuille.

**Contacts ayant des droits d'accès :** Il s'agit des personnes qui auront accès au Portail des partenaires du Fonds mondial pour gérer les DEIS.

**Contact ayant des droits d'accès aux livrables de la subvention** – **éditeur.** Il s'agit des personnes responsables d'accéder aux livrables de la subvention (p. ex. les documents relatifs à l'établissement de la subvention, les pulse checks, les RA/DD), de les remplir et de les joindre sur le Portail des partenaires, ainsi que tout autre document à l'appui. Les droits d'éditer sont attribués par subvention / portefeuille. Un contact peut être éditeur pour une ou plusieurs subventions / un ou plusieurs portefeuilles.

**Contact ayant des droits d'accès aux livrables de la subvention** – **déposant.** Il s'agit des personnes responsables d'envoyer les livrables de la subvention (p. ex. les documents relatifs à l'établissement de la subvention, les pulse checks, les RA/DD) au Fonds mondial sur le Portail des partenaires. Elles disposent également des droits d'éditer (accéder, remplir et joindre).

#### **今** LE FONDS MONDIAL

Manuel du Portail des partenaires - Révision des subventions

Introduction

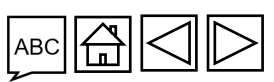

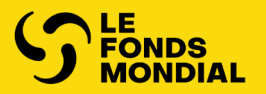

## SUBVENTION RÉVISIONS

Aperçu du processus de révision

Le RP accède aux documents et les édite

Le RP joint et envoie les documents

Le RP signe et envoie la lettre de mise en œuvre

Révision du budget / aperçu du processus du formulaire d'ajustement du budget

Le RP lance le formulaire d'ajustement du budget

Le RP édite et envoie le formulaire d'ajustement du budget

Introduction et accès

Révision des subventions

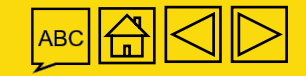

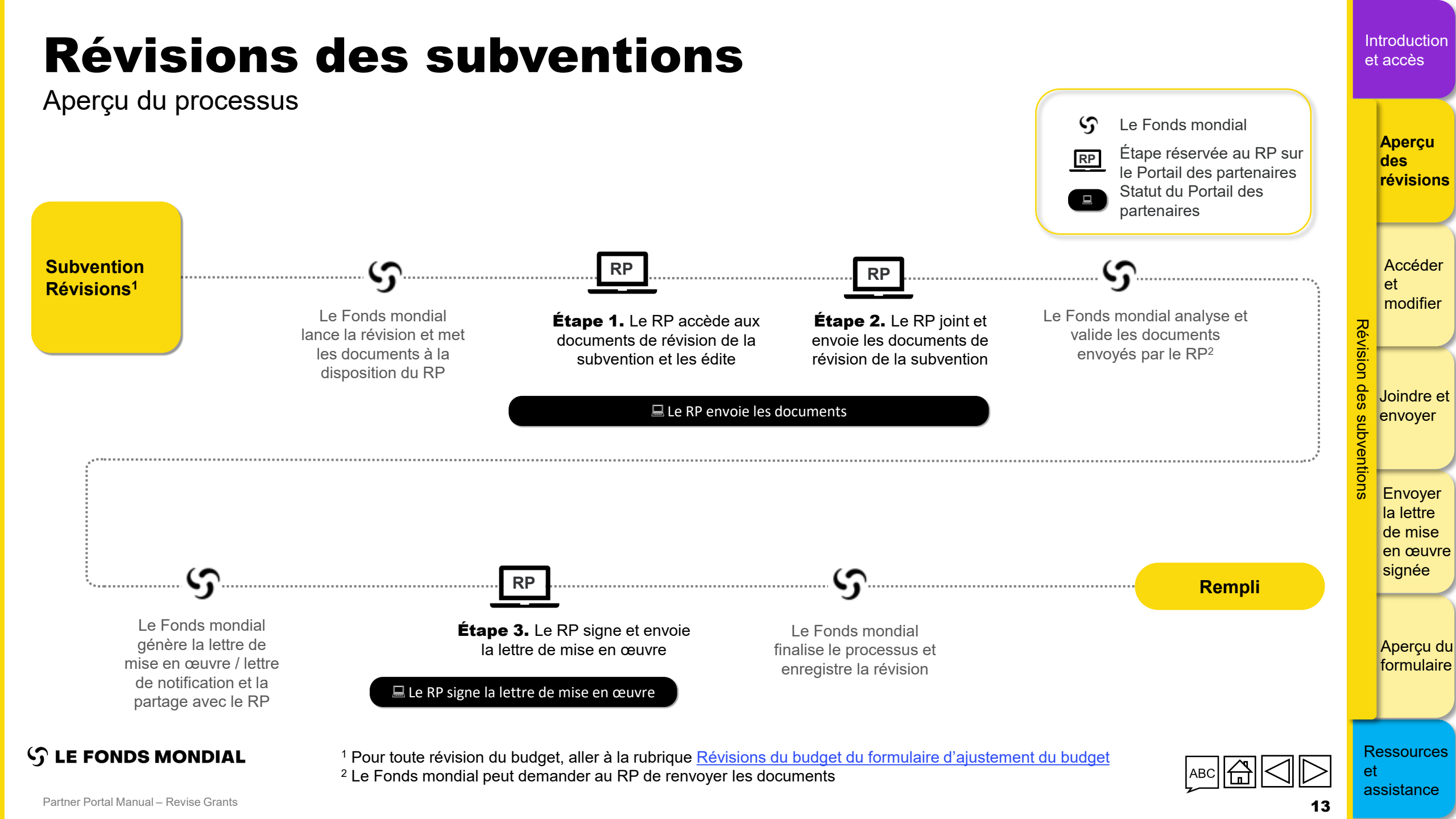

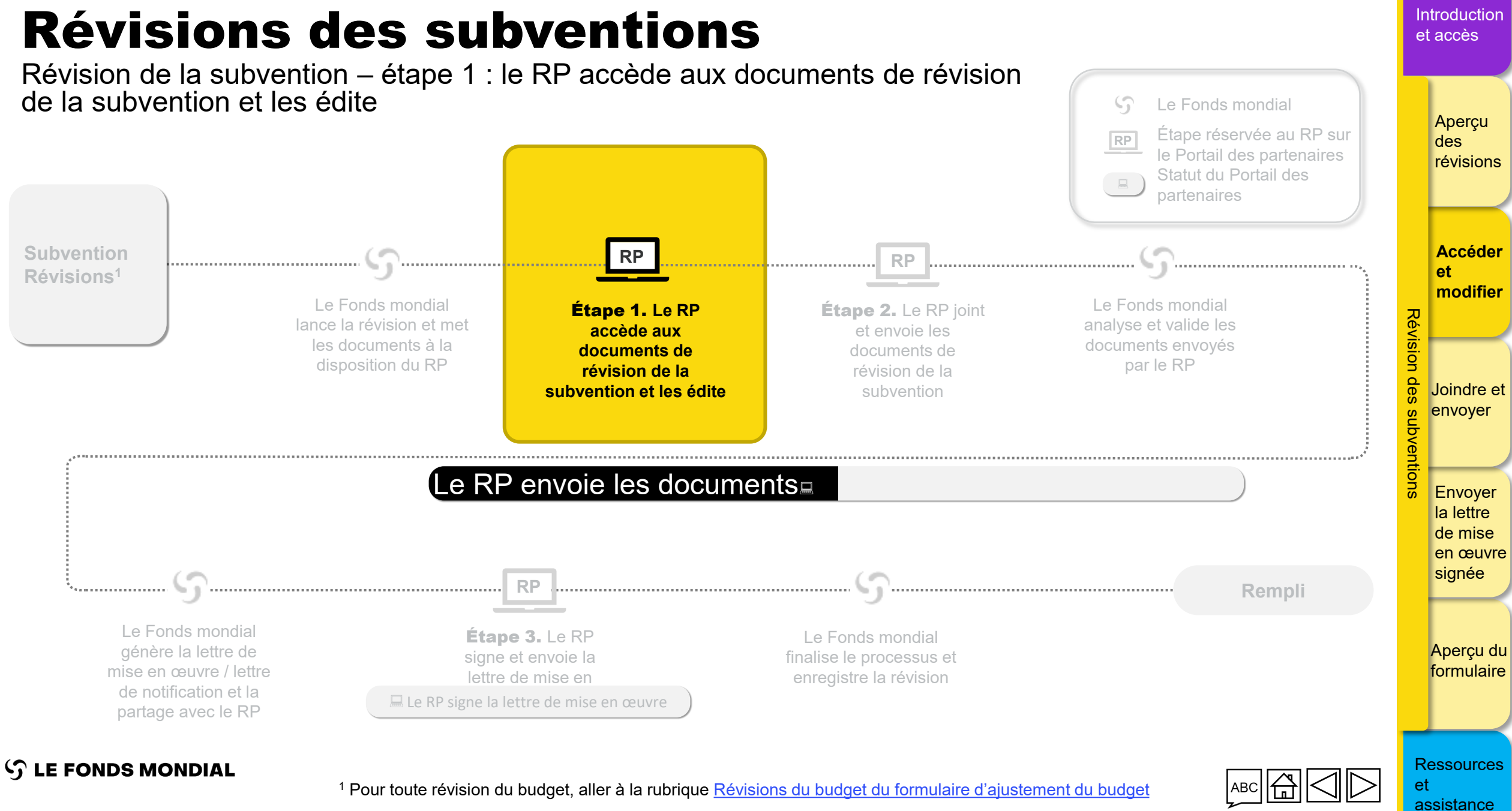

### Le RP accède aux documents et les télécharge (1/3)

Révision de la subvention – étape 1 : le RP accède aux documents de révision de la subvention et les édite

| English Français Español     THE GLOBAL FUND                                                                                                    |                                                                 |                                                           | ? Help   | Aperçu<br>des<br>révisions                               |
|----------------------------------------------------------------------------------------------------|-----------------------------------------------------------------|-----------------------------------------------------------|----------|----------------------------------------------------------|
| Home Revisions 1. Cliquer sur Révisions.                                                                                                    | l'onglet                                                        |                                                           | Guidance | Accéder<br>et<br>modifier                                |
| Revisions                                                                                                    |                                                                 |                                                           |          | Rév                                                      |
| Active Revisions (1) ETH-T-FMOH Actual IP Dates 1-Jul-2024 to 30-Jun-2027 Revision Type Additional Funding Revision Status PR to submit documents Completed Revisions (3) | <b>2.</b> Cliquer sur la subvention concernée.                  |                                                           |          | Joindre et<br>envoyer<br>Envoyer<br>la lettre<br>de mise |
| ZAF-C-AFSA<br>Actual IP Dates<br>1-Abr-2022 to 31-Mar-2025                                                                                                    | NER-M-CRS<br>Actual IP Dates<br>1-Ene-2021 to 31-Dic-2023       | NER-T-MSP<br>Actual IP Dates<br>1-Ene-2022 to 31-Dic-2024 |          | en œuvre<br>signée                                       |
| Revision Type<br>Programmatic - Material Budget Revision                                                                                                    | Revision Type<br>Additional Funding                             | Revision Type<br>Programmatic - Material Budget Revision  |          |                                                          |
| Registration Date                                                                                                    | Registration Date                                               | Registration Date                                         |          | Aperçu du                                                |
| LE FONDS MONDIAL                                                                                                    | <ul><li>Remarque</li><li>Le statut de la révision est</li></ul> | : Le RP doit envoyer les documents                        |          | Ressources                                               |

Introduction

assistance

et

et accès

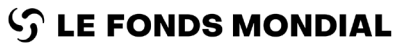

- Le statut de la revision
- L'accès est direct via le lien fourni dans le courriel de notification.

### Le RP accède aux documents et les télécharge (2/3)

Révision de la subvention – étape 1 : le RP accède aux documents de révision de la subvention et les édite

#### $\mathfrak{S}$ THE GLOBAL FUND

| Home Revisions                                                                                                    |                                                                             |                                                                           |                                                                                                    |                                  | revision                                                 |
|----------------------------------------------------------------------------------------------------|-----------------------------------------------------------------------------|---------------------------------------------------------------------------|----------------------------------------------------------------------------------------------------|----------------------------------|----------------------------------------------------------|
| Revisions > ETH-T-FMOHP06                                                                                                    |                                                                             |                                                                           |                                                                                                    | • Guidance                       |                                                          |
| Revision Implementation Period Name ETH-T-FMOHP06                                                                                                    | Revision Type<br>Additional Funding - Additional Funding                    | Organization n<br>PR Test Subm                                            | epresentative for notice<br>itter                                                                            | 0 0                              | Accéde<br>et<br>modifie                                  |
| Implementation Period Currency<br>USD<br>Actual IP Dates                                                                                                    | Revision Status<br>PR to submit documents                                   |                                                                           |                                                                                                    | 0                                | évisio                                                   |
| 1-Jul-2024 to 30-Jun-2027                                                                                                    |                                                                             | <b>Téléchar</b>                                                           | sur le bouton<br><b>ger la sélection</b> poi                                                                 | ur                               | Joindre                                                  |
| Download Revision Forms     Performance Framework     Attach       Revision Forms     a. Les document<br>mondial sont list       Filters     Télécharger la<br>révision. | ts partagés par le Fonds<br>és dans la rubrique<br><b>es formulaires de</b> | téléchar<br>individuels<br><b>Téléchar</b><br>récupérer le<br>sélectionné | des documents<br>ou cliquer sur le boutor<br><b>ger tout</b> pour<br>es documents<br>es / tous les documents | n<br>@ Reset                     | subventions<br>Envoyer<br>la lettre<br>de mise<br>en œuv |
| Results<br>5 / 5                                                                                                    |                                                                             |                                                                           | <u>ه</u> د                                                                                                   | Download selected 🛃 Download all | signée                                                   |
| Document Name $t_{\downarrow}$ Document Type $t_{\downarrow}$                                                                                                    | Attache                                                                     | i ↑↓ Language ↑↓                                                          |                                                                                                    |                                  |                                                          |
| ETH-T-FMOH_PF_16Jan25 Performance Framework<br>Excel                                                                                                    | rk GF Shared 16 janvie<br>The Glob                                          | r 2025 English<br>I Fund                                                  |                                                                                                    | <u></u>                          | Aperçu o<br>formulai                                     |
| ETH_T_FMOH_DetailedBudget_1 Other GF Shared<br>Excel                                                                                                    | 16 janvie<br>The Glob                                                       | r 2025 English<br>I Fund                                                  |                                                                                                    | 4 <                              |                                                          |

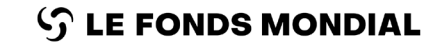

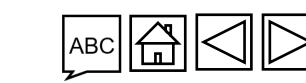

Introduction

Aperçu

des

et accès

### Le RP accède aux documents et les télécharge (3/3)

Révision de la subvention – étape 1 : le RP accède aux documents de révision de la subvention et les édite

| S THE GLOBAL FUN                                                                                                    | D                                   |                                                                                                    |                                                                                |                                                                                    |                     | Aperçu<br>des<br>révisior                                                                                                    |
|----------------------------------------------------------------------------------------------------|-------------------------------------|----------------------------------------------------------------------------------------------------|--------------------------------------------------------------------------------|------------------------------------------------------------------------------------|---------------------|----------------------------------------------------------------------------------------------------|
| Revisions > ETH-T-FMOHP06                                                                                            |                                     |                                                                                                    |                                                                                |                                                                                    |                     | 0 Guidance                                                                                                    |
| V Revision<br>Implementation Period Name<br>ETH-T-FMOHP06                                                            | Une fois les docur                  | nents téléchargés, enregistrez-les                                                                      | s sur votre ordinateur a                                                       | vant de commencer à les                                                            | éditer.             | Accéd<br>et<br>modifi                                                                                                    |
| Implementation Period Currency<br>USD<br>Actual IP Dates<br>1-Jul-2024 to 30-Jun-2027<br>Download Revision Forms Per | Une fois que vous<br>la subvention. | avez terminé d'éditer les docume<br>Le RP joint et envoie les do<br>uvantes portent sur 1) la visualisa | ents, vous pouvez pass<br><b>ocuments de révisi</b><br>ation en ligne du cadre | er à <b>l'étape 2 de révis</b><br>on de la subvention.<br>de performance, et 2) la | <u>sion de</u>      | De Bonner Strander Strander St |
| Revision Forms<br>Filters                                                                                            | visualisation et l'éc               | dition en ligne du cadre de perforr                                                                     | mance du C19RM.                                                                |                                                                                    |                     |                                                                                                    |
| Document Name<br>Filter                                                                                              |                                     | Document Type                                                                                           | •                                                                              | Language<br>All 👻                                                                  |                     | la lettre<br>de mise                                                                                                    |
| Results<br>5 / 5                                                                                                    |                                     |                                                                                                    |                                                                                |                                                                                    | 🛃 Download selected | ∠ Download all                                                                                                    |
| Document Name †                                                                                                    |                                     | Document Type 👈                                                                                         | Attached †                                                                     | Language 📬                                                                         |                     |                                                                                                    |
| ETH-T-FMOH_PF_16Jar                                                                                                  | 125                                 | Performance Framework GF Shared<br>Excel                                                                | 16-Ene-2025<br>The Global Fund                                                 | English                                                                            |                     | Aperçu<br>formula                                                                                                    |
| ETH_T_FMOH_Detailed                                                                                                  | Budget_1                            | Other GF Shared<br>Excel                                                                                | 16-Ene-2025<br>The Global Fund                                                 | English                                                                            |                     |                                                                                                    |

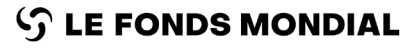

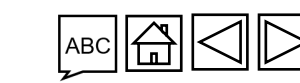

Introduction

et accès

### Le RP visualise le cadre de performance en ligne (1/3)

Révision de la subvention – étape 1 : le RP accède aux documents de révision de la subvention et les édite

| THE GLOBAL FUND                                                                                                    |                                                                                                    |                                                                                                    |                                                                                                    |                    |                 | des<br>révision                                    |
|----------------------------------------------------------------------------------------------------|----------------------------------------------------------------------------------------------------|----------------------------------------------------------------------------------------------------|----------------------------------------------------------------------------------------------------|--------------------|-----------------|----------------------------------------------------|
| Revisions > ETH-T-FMOHP06                                                                                           |                                                                                                    |                                                                                                    |                                                                                                    | <b>()</b> Guidance |                 |                                                    |
| ✓ Revision<br>Implementation Period Name<br>ETH-T-FMOHP06                                                           | Revision Type<br>Additional Funding - Additional                                                                                | Funding                                                                                                    | Organization representative for notice<br>PR Test Submitter                                                         | 0 0                | 고               | Accéde<br>et<br>modifie                            |
| Implementation Period Currency<br>USD                                                                               | Revision Status<br>PR to submit documents                                                                                       |                                                                                                    | Signatory for legal agreements                                                                                      | 0                  | évi             |                                                    |
| Actual IP Dates 1-Jul-2024 to 30-Jun-2027  Download Revision Forms Performance Framework Attach & Su Revision Forms | <b>1.</b> Si le Fonds mondial par<br>onglet <b>Cadre de perfor</b><br>cadre de performance peu                                  | rtage le cadre de perforr<br><b>mance</b> s'affiche sur le<br>t être visualisé (en lectu                             | nance en même temps que la révision, un<br>Portail des partenaires, à partir duquel le<br>re seule).                | 00                 | ion des subvent | Joindre<br>envoyer                                 |
| Filters Document Name Filter Results 5 / 5                                                                          | Cliquer sur l'onglet <b>Cadre</b><br>Toutefois, pour éditer le ca<br>correspondant dans la rub<br>orientations, se référer à la | e <b>de performance</b> po<br>adre de performance, clio<br>rique <b>Télécharger le</b> s<br>a diapositive précédente | ur visualiser le document en ligne.<br>quer sur le bouton <b>Télécharger</b><br>s formulaires de révision. Pour des | Reset              | ions            | Envoye<br>la lettre<br>de mise<br>en œuv<br>signée |
| Document Name †                                                                                                    | Document Type 14                                                                                                    | Attached $t_{\downarrow}$                                                                                            | Language 🔩                                                                                                    |                    |                 |                                                    |
| ETH-T-FMOH_PF_16Jan25                                                                                               | Performance Framework GF Shared<br>Excel                                                                                        | 16 janvier 2025<br>The Global Fund                                                                                   | English                                                                                                    | <b>F</b> ~         | 1               | Aperçu<br>formulai                                 |
| ETH_T_FMOH_DetailedBudget_1                                                                                         | Other GF Shared<br>Excel                                                                                                    | 16 janvier 2025<br>The Global Fund                                                                                   | English                                                                                                    | ₹ <                |                 |                                                    |

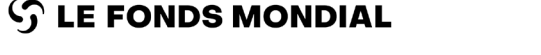

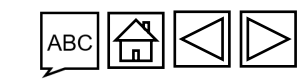

et assistance

Ressources

Introduction

Apercu

et accès

### Le RP visualise le cadre de performance en ligne (2/3)

Révision de la subvention – étape 1 : le RP accède aux documents de révision de la subvention et les édite

| Download Revision Forms         Performance Framework         Attach & Submit Revision Forms           Overview         Goals         Objectives         Impact Indicators         Outcome Indicators         Coverage Indicators         Work Plan Tracking Measures                                                                                                    |                                                                                                    | Aperçu<br>des<br>révisior                                   |
|----------------------------------------------------------------------------------------------------|----------------------------------------------------------------------------------------------------|-------------------------------------------------------------|
| <ul> <li>Overview</li> <li>Implement.</li> <li>2. Naviguez à travers les différentes rubriques du cadre de performance sur le Portail des partenaires en cliquant sur les différents onglets (Apercu, Buts, Objectifs, Directifs, Dire</li></ul> | Geography<br>Ethiopia<br>AUP start date<br>1-Jul-2024<br><b>Geography</b><br><b>3.</b> Cliquer<br><b>dévelop</b> | Expand All ⊆ Collapse All<br>Sur Tout<br>per / Tout réduire |
| Indicateurs, Mesures de suivi du plan de travail).<br>Ici, l'utilisateur visualise la rubrique <b>Aperçu</b> du cadre de<br>performance.                                                                                                    | pour accéd<br>information                                                                                        | der rapidement aux<br>ns qui vous intéressent.              |
| 2 Program management                                                                                                    |                                                                                                    |                                                             |
| 3 Collaboration with other providers and sectors                                                                                                    |                                                                                                    |                                                             |
| 4 TB diagnosis, treatment and care                                                                                                    |                                                                                                    | 💩 🚽 🖕 🖕 🖕                                                   |
| 5 Drug-resistant (DR)-TB diagnosis, treatment and care                                                                                                    |                                                                                                    |                                                             |
| 6 TB/DR-TB Prevention                                                                                                    |                                                                                                    | ® signee                                                    |
| $\sim$ Interventions (Only required if you have Work plan Tracking Measures)                                                                                                    |                                                                                                    |                                                             |
| # Module                                                                                                    | Intervention                                                                                                    | Aperçu                                                      |
| 1 RSSH: Monitoring and evaluation systems                                                                                                    | ) Surveys                                                                                                    | e formula                                                   |
| 2 Removing human rights and gender related barriers to TB services                                                                                                    | Ensuring people-centered and rights-based TB services at health facilities                                       | •                                                           |

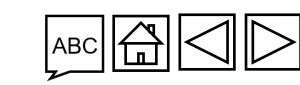

Introduction

et accès

 $\bigcirc$  LE FONDS MONDIAL

### Le RP visualise le cadre de performance en ligne (3/3)

Révision de la subvention – étape 1 : le RP accède aux documents de révision de la subvention et les édite

| ew Goals Objectives Impact Indic                                                                                                    | cators Outcome Indicators Coverage Indicators Work Plan Tracking Measures                                                                                                    |                                                                                                    |                       |
|----------------------------------------------------------------------------------------------------|----------------------------------------------------------------------------------------------------|----------------------------------------------------------------------------------------------------|-----------------------|
| ge Indicators (13)<br>erage Indicator 1<br>a <b>4.</b> Naviguez à<br>geosis,<br>geodie<br>INUM les différents o<br><b>Indicateurs</b>                                     | travers les différentes rubriques du cadre de<br>sur le Portail des partenaires en cliquant sur<br>onglets ( <b>Aperçu, Buts, Objectifs,</b><br><b>5, Mesures de suivi du plan de travail</b> ). | Country       Ethiopia         Scope of Targets       5. Cliquer sur Tout         Geographic Nation       développer / Tout réduire         Include in Global Fur       pour accéder rapidement aux | Révisic               |
| Base Ici, l'utilisateur                                                                                                    | visualise la rubrique <b>Indicateurs de</b>                                                                                                    | informations qui vous                                                                                                    | <mark>on des s</mark> |
| Disaggregations                                                                                                    | du cadre de performance.                                                                                                    |                                                                                                    | ubve                  |
| Couverture<br>Disaggregations<br>verage Indicator 2<br>ule<br>iagnosis, treatment and care<br>rage Indicator<br>T-3a Percentage of notified patients with a<br>relapse TB | du cadre de performance.<br>Cela clôt la visualisation du cadre de performance du cadre de performance du C19R                                                                                   | erformance en ligne.                                                                                                    | ubventions            |

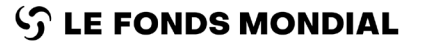

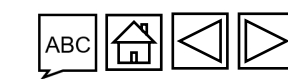

Introduction

et accès

## Le RP accède au cadre de performance du C19RM en ligne et l'édite (1/9)

Introduction et accès

assistance

21

|                                                                                                    |                                                                                                    |                                                             | ? Help PR Test Submitter 👻 |
|----------------------------------------------------------------------------------------------------|----------------------------------------------------------------------------------------------------|-------------------------------------------------------------|----------------------------|
| THE GLOBAL FUND                                                                                                    |                                                                                                    |                                                             |                            |
| e Revisions                                                                                                    |                                                                                                    |                                                             |                            |
| ions > NER-M-CRSP03                                                                                                    |                                                                                                    |                                                             | Guidance                   |
| levision                                                                                                    |                                                                                                    |                                                             |                            |
| lementation Period Name<br>R-M-CRSP03                                                                                                    | Revision Type<br>Programmatic - TRP review not required                                                                                                    | Organization representative for notice<br>PR Test Submitter | ●● <mark>Rév</mark>        |
| lementation Period Currency                                                                                                    | Revision Status<br>PR to submit documents                                                                                                    | Signatory for legal agreements                              |                            |
| ual IP Dates<br>ne-2021 to 31-Dic-2023                                                                                                    |                                                                                                    | Submitter<br>PR Test Submitter                              | des des                    |
| load Revision Forms Performance Framework C19RM Performance Framework                                                                                                    | Attach & Submit Revision Forms                                                                                                    |                                                             | subve                      |
|                                                                                                    |                                                                                                    |                                                             | <u>Ψ</u>                   |
|                                                                                                    |                                                                                                    |                                                             |                            |
| Performance Framework for Grant Revision NER-M-CRS P<br>status Edited by<br>Draft Principal Perinter (PP)                                                                                                    | Signed-off by                                                                                                    | Signed-off on Language                                      | ntions                     |
| Performance Framework for Grant Revision NER-M-CRS P<br>Status<br>Draft Edited by<br>Principal Recipient (PR)                                                                                                    | Signed-off by                                                                                                    | Signed-off on Language<br>French                            | ntions                     |
| Performance Framework for Grant Revision NER-M-CRS P       Status     Edited by       Draft     Principal Recipient (PR)       Overview     Objectives     Indicators                                                                                                    | signed-off by<br>cadre de performance du                                                                                                    | Signed-off on Language<br>French                            |                            |
| Performance Framework for Crant Revision NER-M-CRS P         Status       Edited by         Draft       Principal Recipient (PR)         Overview       Objectives       Indicators         WPTM       1. Si un         C19RM       I'u trilico at at at at at at at at at at at at at                                                                                                    | cadre de performance du<br>est requis pour la révision,                                                                                                    | Signed-off on Language<br>French                            | ntions                     |
| Performance Framework for Grant Revision NER-M-CRS P<br>Status Edited by<br>Principal Recipient (PR)<br>Objectives Indicators WPTM                                                                                                    | signed-off by<br>cadre de performance du<br>est requis pour la révision,<br>eur du Portail des partenaires<br>ur l'onglet <b>Cadre de</b>                    | Signed-off on Language<br>French                            | ntions                     |
| Performance Framework for Crant Revision NER-M-CRS P         Status       Edited by         Draft       Principal Recipient (PR)         Verview       Objectives       Indicators         Werview       Objectives       Indicators         Werview       Objectives       Indicators | signed-off by<br>cadre de performance du<br>est requis pour la révision,<br>eur du Portail des partenaires<br>ur l'onglet <b>Cadre de</b><br>mance du C19RM. | Signed-off on Language<br>French                            |                            |
| Performance Framework for Crant Revision NER-M-CRS P<br>Status Edited by<br>Principal Recipient (PR)<br>Overview Objectives Indicators WPTM<br>ClipRM<br>I'utilisate<br>clique su<br>perform                                                                                                    | signed-off by<br>cadre de performance du<br>est requis pour la révision,<br>eur du Portail des partenaires<br>ur l'onglet <b>Cadre de</b><br>mance du C19RM. | Signed-off on Language<br>French                            |                            |
| Performance Framework for Crant Revision NER-M-CRS P         Status       Edited by         Draft       Principal Recipient (PR)         Xverview       Objectives       Indicators         WPTM       1. Si un         C19RM       I'utilisate         iods       iods                                                                                                    | signed-off by<br>cadre de performance du<br>est requis pour la révision,<br>eur du Portail des partenaires<br>ur l'onglet <b>Cadre de</b><br>mance du C19RM. | Signed-off on Edit                                          |                            |

# Le RP accède au cadre de performance du C19RM en ligne et l'édite (2/9)

Révision de la subvention - étape 1 : le RP accède aux documents de révision de la subvention et les édite

| isions > NER-M-CRSP03 Revision                                                                                                |                                             | 2. Dans l'onglet <b>Aperçu</b> , vous pouvez cliquer<br>sur le bouton <b>Éditer</b> pour modifier les champs<br><b>Eréquence de la communication</b> de | Guidance   | ré   |
|----------------------------------------------------------------------------------------------------|---------------------------------------------|----------------------------------------------------------------------------------------------------|------------|------|
| wnl ad Revision Forms     Performance Framework     C19RM Performance       > Performance Framework for Grant Revision NER-M- | Attach & Submit Revision Forms              | l'information ou <b>Date limite d'utilisation</b><br>du C19RM.                                                                                          |            | A    |
| Overview Objectives Indicators WPTM                                                                                           |                                             |                                                                                                    | R          | , m  |
| Frequency in months                                                                                                    | C19RM Use by Date<br>31-Dec-2025            | 🛗 🖌 Edit                                                                                                    | svision de |      |
| Indicator Reporting Periods<br>Period Start Date                                                                              | Period End Date                             |                                                                                                    | s suby     | en   |
| 1 Jul 2023                                                                                                    | 31 Dec 2023                                 |                                                                                                    | enti       | L    |
| 1 Jan 2024                                                                                                    | 30 Jun 2024                                 |                                                                                                    | ons        | Fr   |
| 1 Jul 2024                                                                                                    | 31 Dec 2024                                 |                                                                                                    |            | la   |
| 1 Jan 2025                                                                                                    | 30 Jun 2025                                 |                                                                                                    |            | de   |
| 1 Jul 2025                                                                                                    | 31 Dec 2025                                 |                                                                                                    |            | er   |
| ivity Periods                                                                                                    |                                             |                                                                                                    |            | 31   |
|                                                                                                    | Period End Date                             |                                                                                                    |            |      |
| annlique au                                                                                                    | 30 Sept 2023                                |                                                                                                    |            | An   |
|                                                                                                    | 31 Dec 2023                                 |                                                                                                    |            | for  |
| Ψ.Ω.Ψ                                                                                                    | Remarque                                    |                                                                                                    |            |      |
| C19RM<br>FONDS MONDIAL                                                                                                    | L'indicateur sur le<br>l'information et les | s périodes de communication de<br>s périodes d'activités clés sont définis en                                                                           |            | Ress |

22

Introduction et accès

Apercu

## Le RP accède au cadre de performance du C19RM en ligne et l'édite (3/9)

Révision de la subvention - étape 1 : le RP accède aux documents de révision de la subvention et les édite

| Revisions > NER-M-CRSP03       3. Cliquer sur les a         > Revision       Indicateurs, Me         Download Revision Forms       Performance Framew | utres onglets ( <b>Objectifs,</b><br>sures de suivi du plan de<br>r les informations dans d'autres                  | idance des<br>révisions                                          |
|----------------------------------------------------------------------------------------------------|----------------------------------------------------------------------------------------------------|------------------------------------------------------------------|
| Performance Framework for Grant Revision NEF         Overview       Objectives         Indicators       WPTM                                          | de performance du C19RM.                                                                                            | Accéder<br>et<br>modifier                                        |
| Frequency in months 6                                                                                                    | C19RM Use by Date       31-Dec-2025          Edit                                                                   | ତି<br>ତି<br>ତି<br>Joindre et                                     |
| Indicator Reporting Periods Period Start Date 1 Jul 2023 1 Jan 2024 1 Jul 2024 1 Jan 2025 1 Jul 2025                                                  | Period End Date         31 Dec 2023         30 Jun 2024         31 Dec 2024         30 Jun 2025         31 Dec 2025 | envoyer<br>envoyer<br>la lettre<br>de mise<br>en œuvre<br>signée |
| Cette rubrique<br>s'applique au<br>total<br>C19RM                                                                                                    | Period End Date         30 Sept 2023         31 Dec 2023         31 Mar 2024         30 Jun 2024                    | Aperçu du<br>formulaire                                          |
| LE EONDS MONDIAL                                                                                                    |                                                                                                    | Ressources                                                       |

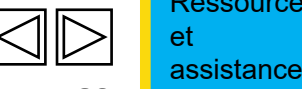

Introduction et accès

#### Le RP accède au cadre de performance du C19RM en ligne et l'édite (4/9)

Révision de la subvention - étape 1 : le RP accède aux documents de révision de la subvention et les édite S THE GLOBAL FUND

| Revision Forms Performance Framework                                                                     | Attach & Submit Revision Form                                      | 5                                                              |                                        |                                                  |                                                                              |  |
|----------------------------------------------------------------------------------------------------|--------------------------------------------------------------------|----------------------------------------------------------------|----------------------------------------|--------------------------------------------------|------------------------------------------------------------------------------|--|
| formance Framework for Grant                                                                             | -CRS P03                                                           |                                                                | <b>5.</b> Cliquer s<br>pour ajoute     | sur <b>Ajouter un in</b><br>r un nouvel indicate |                                                                              |  |
| S reporting rate: Percentage of all health faciliti<br>ention<br>n products and waste management systems | es that are required to report that actu                           | ually submitted an LMIS report to centr                        | al aut modifier les                    | indicateurs existan                              | ts.<br>Scope of Targets<br>Geographic National, 100% of national program tar |  |
| or<br>LLMIS reporting rate: Percentage of all health facilities that are requ<br>aseline<br>Jine Year    | uired to report that actually submitted an LMIS report<br>Baseline | to central authority<br>#N Baseline #D                         | Baseline %                             | Cumulation Type Non cumulative - other Source    | Source (local language)                                                      |  |
| rubrique<br>plique au                                                                                    | - 6<br>- ci                                                        | Pour éditer directer<br>bles des indicateurs<br>orrespondante. | ment les donnée<br>, cliquer sur l'icĉ | es<br>one                                        |                                                                              |  |

Introduction et accès

Aperçu

des

# Le RP accède au cadre de performance du C19RM en ligne et l'édite (5/9)

Révision de la subvention – étape 1 : le RP accède aux documents de révision de la subvention et les édite

| ✓ Targets                                                                        |   |                                                  |                          | ×        |                                                                                                    | des<br>révision |
|----------------------------------------------------------------------------------|---|--------------------------------------------------|--------------------------|----------|----------------------------------------------------------------------------------------------------|-----------------|
| Jul 1, 2023 to Dec 31, 2023                                                      | 1 | Percentage of districts report                   | ing events (per national |          | Comments<br>Objectives: This indicates will make us the support of exercises substantian (DCA) plants installed as a coult                                                                                                    |                 |
| Jan 1, 2024 to Jun 30, 2024                                                      | 1 | guidelines)                                      |                          |          | of Global Fund investments and operational. Baseline: The GF will be funding the implementation of PSA plants                                                                                                    |                 |
| Jul 1, 2024 to Dec 31, 2024                                                      | 1 | Geography                                        |                          |          | for the first time in 2023-2024 with C19RM grant funding, which explains why the baseline data is not available.<br>Data st. Ince: Installation and visit reports. Data collection method: Semi-annually. Calculation method:                                                                                                    |                 |
| Jan 1, 2025 to Jun 30, 2025                                                      | 1 | Niger                                            |                          |          | Numer tor: Number of pressure swing adsorption - PSA plants installed thanks to GF investments and                                                                                                    | Accódo          |
| Jul 1, 2025 to Dec 31, 2025                                                      | 1 | Scope of Targets                                 |                          |          | (includi g va <b>7</b> Éditor Loo                                                                                                    | Accede          |
|                                                                                  |   | Geographic Subnational, 100% of national program | target                   | •        | represent th <b>I CUILCI ICS</b> to Global Fund investments<br>and operations and the second second | modifie         |
|                                                                                  |   | Cumulation Type                                  |                          |          | evaluations informations relatives à VAS, the report of which is                                                                                                    | ਸ<br>ਹ          |
|                                                                                  |   | Non cumulative - other                           |                          | -        | plants Wa l'indicateur nécessaires. svice provider to assess and fit                                                                                                    | lév             |
|                                                                                  |   | Source                                           |                          |          | out the lites of the provide and characteristic and represented Mere entant in Diffa).<br>Quotat ons are availa                                                                                                    | isio            |
|                                                                                  |   | Add source                                       |                          |          | Comme is (locadage)                                                                                                    |                 |
|                                                                                  |   |                                                  |                          | 10       |                                                                                                    | Joindre e       |
|                                                                                  |   | Source (local language)                          |                          |          | i                                                                                                    | envoyer         |
| Percentage of districts reporting events (per national guidelines)               |   |                                                  |                          |          | / Edit Indicator                                                                                                    | bye             |
| Intervention                                                                     |   |                                                  |                          |          | Countr Scope of Targets                                                                                                    | enti            |
| Julivenancesystems                                                               |   | Baseline year                                    | Baseline numerator       |          | Come for Time                                                                                                    |                 |
| RSSH/PP M&E-9 Percentage of districts reporting events (per national guidelines) |   | 2020                                             | 50                       |          | Como, don type                                                                                                    | ο Envoyer       |
| Papaline                                                                         |   | Baseline denominator                             | Baseline percentage      |          |                                                                                                    | de mise         |
| Raseline Year                                                                    |   | 100                                              |                          | <u> </u> | Source Source (Incal (anguage)                                                                                                    | en œuvr         |
|                                                                                  |   | Comments                                         | <b>8.</b> Cliquer sur    |          |                                                                                                    | signée          |
| V Targete                                                                        |   | Add comments                                     | Enregistrer              |          |                                                                                                    | oighee          |
|                                                                                  | 1 |                                                  |                          |          | Comme Its                                                                                                    |                 |
| Cette rubrique                                                                   | 1 | Comments (local language)                        |                          |          | Comme ts (local language)                                                                                                    |                 |
| s'applique au                                                                    | 1 |                                                  |                          | - 11     |                                                                                                    | Aperçu d        |
| 5th                                                                              | 1 |                                                  |                          | 1        |                                                                                                    | formulair       |
| ₩.F                                                                              | 1 |                                                  | Conrol                   |          |                                                                                                    |                 |
| C19RM                                                                            |   |                                                  |                          |          |                                                                                                    |                 |

#### S LE FONDS MONDIAL

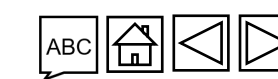

25

Introduction et accès

Aperçu

#### Le RP accède au cadre de performance du C19RM en ligne et l'édite (6/9)

|                                                                                                    |                                                                                                |                                                                                              |                          |                                                                                     | ? Help PR Test Submitter 👻                                                                                                    |           |
|----------------------------------------------------------------------------------------------------|------------------------------------------------------------------------------------------------|----------------------------------------------------------------------------------------------|--------------------------|-------------------------------------------------------------------------------------|----------------------------------------------------------------------------------------------------|-----------|
| THE GLOBAL FUND                                                                                                    |                                                                                                |                                                                                              |                          |                                                                                     |                                                                                                    |           |
| ne Revisions                                                                                                    |                                                                                                |                                                                                              |                          |                                                                                     |                                                                                                    |           |
| isions > NER-M-CRSP03                                                                                                    |                                                                                                |                                                                                              |                          |                                                                                     | • Guidance                                                                                                    |           |
| Revision                                                                                                    |                                                                                                |                                                                                              |                          |                                                                                     |                                                                                                    | ľ         |
| wnload Revision Forms Performance Framework C19RM Performance Fra                                                                                                    | ramework Attach & Submit Revision Forr                                                         | ns                                                                                           |                          |                                                                                     |                                                                                                    | Révis     |
| > Performance Framework for Grant Revision NER-M-CRS                                                                                                    | 5 P03                                                                                          |                                                                                              |                          |                                                                                     |                                                                                                    | sion o    |
| Overview Objectives Indicators WPTM                                                                                                    |                                                                                                |                                                                                              |                          |                                                                                     |                                                                                                    | Jes s     |
|                                                                                                    |                                                                                                |                                                                                              |                          |                                                                                     | + Add Indicator                                                                                                    | ubve      |
|                                                                                                    |                                                                                                |                                                                                              |                          |                                                                                     |                                                                                                    |           |
| LMIS reporting rate: Percentage of all health facilities that                                                                                                    | at are required to report that act                                                             | ually submitted an LMIS report to cent                                                       | ral authority            |                                                                                     | 🖉 Edit Indicator                                                                                                    | ntion     |
| LMIS reporting rate: Percentage of all health facilities tha<br>Intervention<br>Health products and waste management systems                                                                                                    | at are required to report that act                                                             | ually submitted an LMIS report to cent                                                       | ral authority            | Country<br>Niger                                                                    | Cope of Targets<br>Geographic National, 100% of national program target                                                              | ntions    |
| LMIS reporting rate: Percentage of all health facilities that<br>Intervention<br>Health products and waste management systems<br>Indicator<br>HPM-1 LMIS reporting rate: Percentage of all health facilities that are required to a                                                    | at are required to report that act                                                             | ually submitted an LMIS report to cent                                                       | ral authority            | Country<br>Niger<br>Cumulation Type<br>Non cumulative - other                       | Cope of Targets<br>Geographic National, 100% of national program target                                                              | intions   |
| LMIS reporting rate: Percentage of all health facilities that<br>Intervention<br>Health products and waste management systems<br>Indicator<br>HPM-1LMIS reporting rate: Percentage of all health facilities that are required to a<br>V Baseline                                       | at are required to report that act                                                             | ually submitted an LMIS report to cent                                                       | ral authority            | Country<br>Niger<br>Cumulation Type<br>Non cumulative - other                       | Edit Indicator<br>Scope of Targets<br>Geographic National, 100% of national program target                                           | intions   |
| LMIS reporting rate: Percentage of all health facilities that<br>Intervention<br>Health products and waste management systems<br>Indicator<br>HPM-1LMIS reporting rate: Percentage of all health facilities that are required to r<br>V Baseline                                       | at are required to report that act<br>report that actually submitted an LMIS report<br>Baselin | ually submitted an LMIS report to cent<br>to central authority<br>#N Baseline #D             | ral authority Baseline % | Country<br>Niger<br>Cumulation Type<br>Non cumulative - other<br>Source             | Edit Indicator<br>Scope of Targets<br>Geographic National, 100% of national program target                                           | intions   |
| LMIS reporting rate: Percentage of all health facilities that<br>Intervention<br>Health products and waste management systems<br>Indicator<br>HPM-1 LMIS reporting rate: Percentage of all health facilities that are required to re-<br>v Baseline<br>Sette rubrique<br>s'applique au | at are required to report that act<br>report that actually submitted an LMIS report<br>Baselin | ually submitted an LMIS report to cent<br>to central authority<br>#N Baseline #D             | ral authority Baseline % | Country<br>Niger<br>Cumulation Type<br>Non cumulative - other<br>Source             | Edit Indicator         Scope of Targets         Geographic National, 100% of national program target    Source (local language)      | Antions   |
| LMIS reporting rate: Percentage of all health facilities that<br>Intervention<br>Health products and waste management systems<br>Indicator<br>HPM-11LMIS reporting rate: Percentage of all health facilities that are required to re-<br>v Baseline                                    | at are required to report that act<br>report that actually submitted an LMIS report<br>Baselin | ually submitted an LMIS report to cent<br>to central authority<br>#N Baseline #D             | ral authority Baseline % | Country<br>Niger<br>Cumulation Type<br>Non cumulative - other<br>Source<br>Comments | Edit Indicator         Scope of Targets         Geographic National, 100% of national program target         Source (local language) | Antions E |
| LMIS reporting rate: Percentage of all health facilities that<br>Intervention<br>Health products and waste management systems<br>Indicator<br>HPM-1 LMIS reporting rate: Percentage of all health facilities that are required to re-<br>Section rubrique<br>s'applique au<br>C19RM    | at are required to report that act<br>report that actually submitted an LMIS report<br>Baselin | ually submitted an LMIS report to cent<br>to central authority<br>#N Baseline #D             | ral authority Baseline % | Country<br>Niger<br>Cumulation Type<br>Non cumulative - other<br>Source<br>Comments | Edit Indicator     Scope of Targets     Geographic National, 100% of national program target     Source (local language)             | Antions E |
| LMIS reporting rate: Percentage of all health facilities that<br>Intervention<br>Health products and waste management systems<br>Indicator<br>HPM-1LMIS reporting rate: Percentage of all health facilities that are required to re-<br>sette rubrique<br>s'applique au<br>C19RM       | at are required to report that act<br>report that actually submitted an LMIS report<br>Baselin | ually submitted an LMIS report to cent<br>to central authority<br>#N Baseline #D<br>Remarque | ral authority Baseline % | Country<br>Niger<br>Cumulation Type<br>Non cumulative - other<br>Source<br>Comments | Edit Indicator         Scope of Targets         Geographic National, 100% of national program target    Source (local language)      | A for Res |

Introduction et accès

# Le RP accède au cadre de performance du C19RM en ligne et l'édite (7/9)

Introduction et accès

| English Français Español                                                                         |                                                                                                    |                                                                                  | ? Help PR Test Submitter | •        |
|--------------------------------------------------------------------------------------------------|----------------------------------------------------------------------------------------------------|----------------------------------------------------------------------------------|--------------------------|----------|
| THE GLOBAL FUND                                                                                  |                                                                                                    |                                                                                  |                          |          |
| me Revisions                                                                                     |                                                                                                    |                                                                                  |                          | -        |
| visions > NER-M-CRSP03                                                                           | Pour ajouter une activité clé                                                                          | <b>10.</b> Cliquer sur <b>Ajouter un</b>                                         | e activité               |          |
| Revision                                                                                         | ou l'éditer, cliquer sur <b>Mesure</b>                                                                 |                                                                                  |                          | <u>ح</u> |
| wnload Revision Forms Performance Framework                                                      | ie Sulvi du plan de travan.                                                                            | Cliquer sur Éditer une act                                                       | tivité clé               |          |
| > Performance Framework for Grant Revis                                                          | ion - CRS P03                                                                                          | pour modifier les activités ex                                                   | istantes.                | on de    |
| Overview Objectives Indicators WPTM                                                              |                                                                                                    |                                                                                  |                          | s sut    |
|                                                                                                  |                                                                                                    |                                                                                  | + Add Key Activity       | ovent    |
| Key Activity #1                                                                                  |                                                                                                    | Country                                                                          | Edit Key Activity        | tions    |
| Surveillance systems                                                                             |                                                                                                    | Niger                                                                            | Systems Development      | li       |
| Key Activity<br>Drawing up a roadmap and detailed budget for the digitisat                       | ion of community health data (including surveillance data and campaigns data). And update the performa | ance framework to set targets for indicator M&E-5.1.                             |                          | é        |
| Key Activity (local language)<br>Elaboration de la feuille de route pour la digitalisation des d | onnées de sante communautaire (y compris les données de surveillance et campagnes de distribution). El | tactualiser le cadre de pr <mark><b>11.</b> Pour éditer les données cible</mark> | es des                   | 5        |
| Cette rubrique                                                                                   | Milectone / Target Description Milectone / Ta                                                          | activités clés, cliquer sur l'icône                                              | P<br>Edit Key Activity   |          |
| s'applique au                                                                                    |                                                                                                    | correspondante.                                                                  |                          | A        |
|                                                                                                  |                                                                                                    |                                                                                  |                          |          |
| C19RM                                                                                            |                                                                                                    |                                                                                  |                          |          |
| E FONDS MONDIAL                                                                                  | Les mesures                                                                                            | de suivi du plan de travail / activités clés                                     |                          | Re       |
|                                                                                                  |                                                                                                    | peuvent pas ette supplimees                                                      |                          |          |

27

# Le RP accède au cadre de performance du C19RM en ligne et l'édite (8/9)

Révision de la subvention – étape 1 : le RP accède aux documents de révision de la subvention et les édite

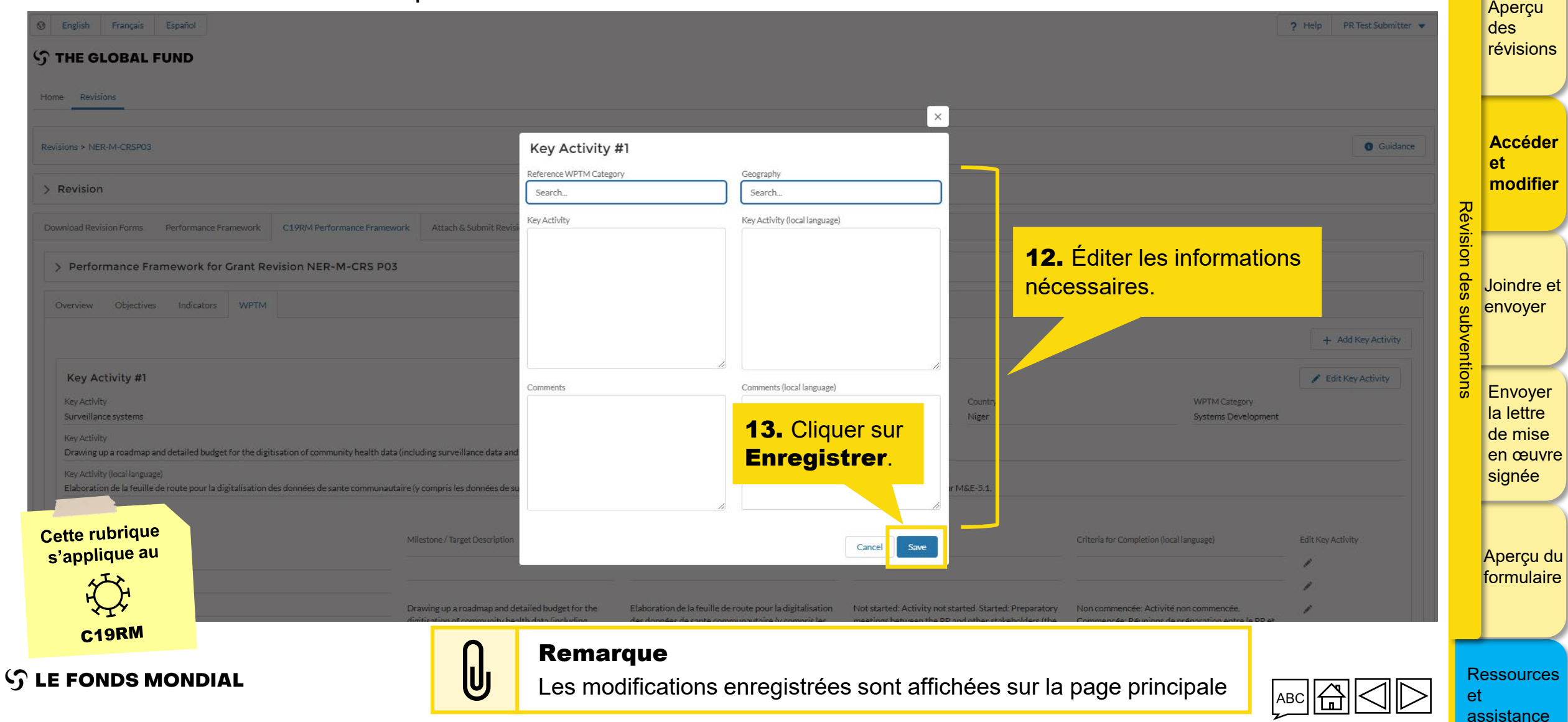

Introduction et accès

## Le RP accède au cadre de performance du C19RM en ligne et l'édite (9/9)

| English Français Español                                                             |                                                                                                    |                                                                                                    | ? Help PR Test Submitter 💌             |
|--------------------------------------------------------------------------------------|----------------------------------------------------------------------------------------------------|----------------------------------------------------------------------------------------------------|----------------------------------------|
| THE GLOBAL FUND                                                                      |                                                                                                    |                                                                                                    |                                        |
| me Revisions                                                                         |                                                                                                    |                                                                                                    |                                        |
| isions > NER-M-CRSP03                                                                |                                                                                                    |                                                                                                    | Guidance                               |
| Revision                                                                             |                                                                                                    |                                                                                                    |                                        |
| prementation Period Name<br>R-M-CRSP03                                               | Revision Type<br>Programmatic - TRP review not required                                                                                   | PR Test Submitter,                                                                                         |                                        |
| plementation Period Currency<br>JR                                                   | Revision Status<br>PR to submit documents                                                                                                 | Signatory for legal agreements                                                                             | o sion                                 |
| tual IP Dates                                                                        |                                                                                                    | Submitter<br>DP Tact Submitter                                                                             | des                                    |
| Performance Framewor<br>itatus<br>Draft<br>Verview Objectives Indic<br>Passer à l'ét | rétape 1 de revision de la subvention<br>révision de la subvention<br>tape 2 de révision de la subvention. L<br><u>révision de la sub</u> | n. Le RP accede aux documents de<br>on et les édite.<br>Le RP joint et envoie les documents d<br>ovention. | e<br>+ Add Key Activity                |
|                                                                                      |                                                                                                    |                                                                                                    | Edit Key Activity                      |
| applique au                                                                          |                                                                                                    | Country WPTM Category<br>Niger Systems Development                                                         |                                        |
| applique au                                                                          |                                                                                                    | Country WPTM Category Niger Systems Development                                                            | ······································ |
| applique au                                                                          |                                                                                                    | Country WPTM Category<br>Niger Systems Development                                                         | ·······                                |

Introduction et accès

29

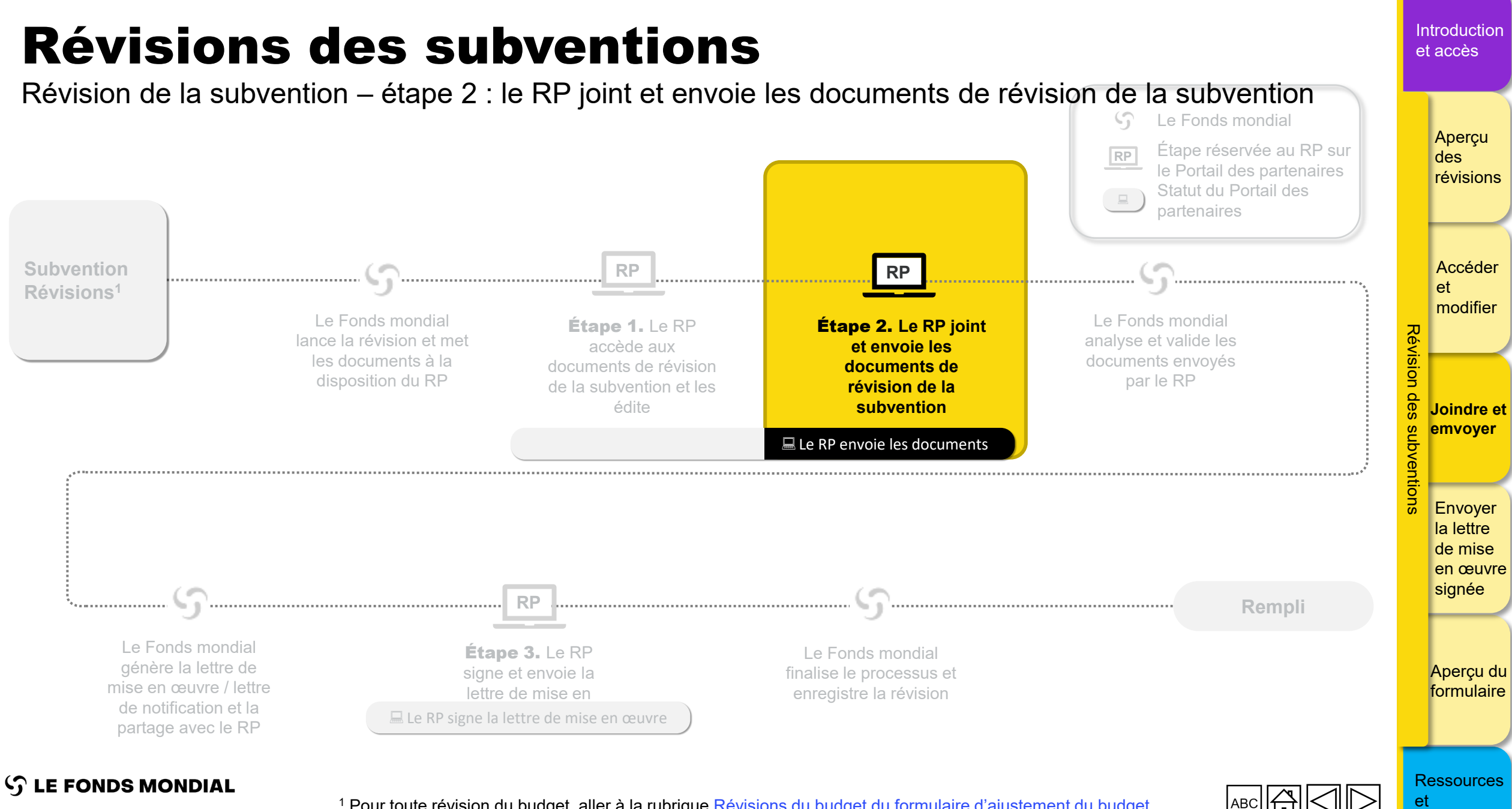

Partner Portal Manual - Revise Grants

<sup>1</sup> Pour toute révision du budget, aller à la rubrique <u>Révisions du budget du formulaire d'ajustement du budget</u>

assistance

#### Introduction Le RP joint les documents de la subvention révisée (1/6) et accès

Révision de la subvention – étape 2 : le RP joint et envoie les documents de révision de la subvention

| Image: Second system     Español       Image: Second system     Español       Image: Home     Revisions                                                                                                    |                                                                               | ? Help PR Test Submitter                                                                                             | Aperçu<br>des<br>révisions                                |
|----------------------------------------------------------------------------------------------------|-------------------------------------------------------------------------------|----------------------------------------------------------------------------------------------------|-----------------------------------------------------------|
| Revisions > NER-M-CRSP03                                                                                                    |                                                                               | O Guidance                                                                                                    | Accéder et                                                |
| Revision         Implementation Period Name         NER-M-CRSP03         Implementation Period Currency         EUR         Actual IP Dates         1-Ene-2021 to 31-Dic-2023         Download Revision Forms         Performance Framework       C19RM Performance Framework | 1. Cliquer sur l'onglet Joindre<br>et envoyer des formulaires<br>de révision. | Organization representative for notice PR Test Submitter, Signatory for legal agreements Submitter PR Test Submitter | <ul> <li>modifier</li> <li>Révision des subven</li> </ul> |
| Attached documents for submission to the Global Fund.<br>(Please consult the Global Fund policy to ensure you submit all required documents for this revis<br>Revision documents for submission to the Global Fund<br>No results found.                                       | sion type)                                                                    | Submit to the Global Fund<br><b>2.</b> Cliquer sur le bouton<br><b>Joindre.</b>                                      | Envoyer<br>la lettre<br>de mise<br>en œuvre<br>signée     |

Aperçu du formulaire

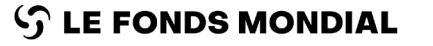

### Le RP joint les documents de la subvention révisée (2/6)

Révision de la subvention - étape 2 : le RP joint et envoie les documents de révision de la subvention

| English Français Español     THE GLOBAL FUND                                                          |                            |                                                                                                    |                                                                                            | ? Help PR Test Submitter 💌                               | Aperçu<br>des<br>révisions                            |
|----------------------------------------------------------------------------------------------------|----------------------------|----------------------------------------------------------------------------------------------------|--------------------------------------------------------------------------------------------|----------------------------------------------------------|-------------------------------------------------------|
| Home Revisions                                                                                        |                            |                                                                                                    |                                                                                            |                                                          | Accéder                                               |
| Revisions > NER-M-CRSP03                                                                              | <b>3.</b> Cliquer sur      |                                                                                                    | Organization representative for notice<br>PP Text Submitter PD Text Submitter Translations | Guidance                                                 | et<br>modifier                                        |
| Implementation Period Currency<br>EUR<br>Actual IP Dat.<br>1-Ene-2021                                 | Téléverser des<br>fichiers | Attach Documents Select Documents The Documents The Documents The Documents Or drop files Or drop files | Signatory for legal agreements                                                             |                                                          | Joindre et<br>emvoyer                                 |
| Attached<br>(Please cons<br>Revision documents for submission to the Global Fund<br>No results found. |                            |                                                                                                    |                                                                                            | Gobal Fund<br>Cancel & Close<br>Save & Close<br>▲ Attach | Envoyer<br>la lettre<br>de mise<br>en œuvre<br>signée |
|                                                                                                    |                            |                                                                                                    |                                                                                            |                                                          | Aperçu du<br>formulaire                               |
| ၁ LE FONDS MONDIAL                                                                                    |                            |                                                                                                    |                                                                                            |                                                          | Ressources<br>et<br>assistance                        |

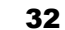

### Le RP joint les documents de la subvention révisée (3/6)

Révision de la subvention - étape 2 : le RP joint et envoie les documents de révision de la subvention

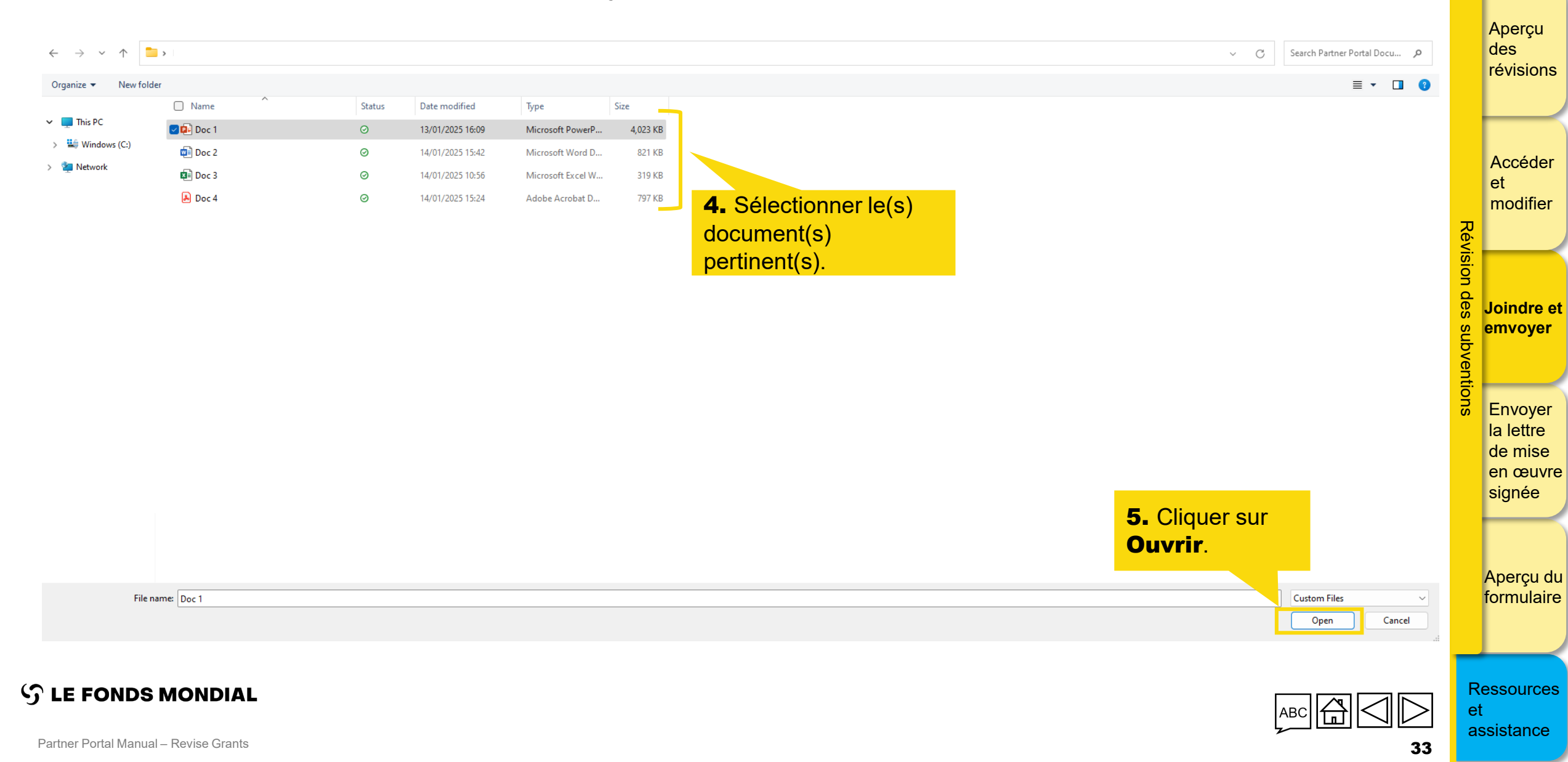

### Le RP joint les documents de la subvention révisée (4/6)

Révision de la subvention - étape 2 : le RP joint et envoie les documents de révision de la subvention

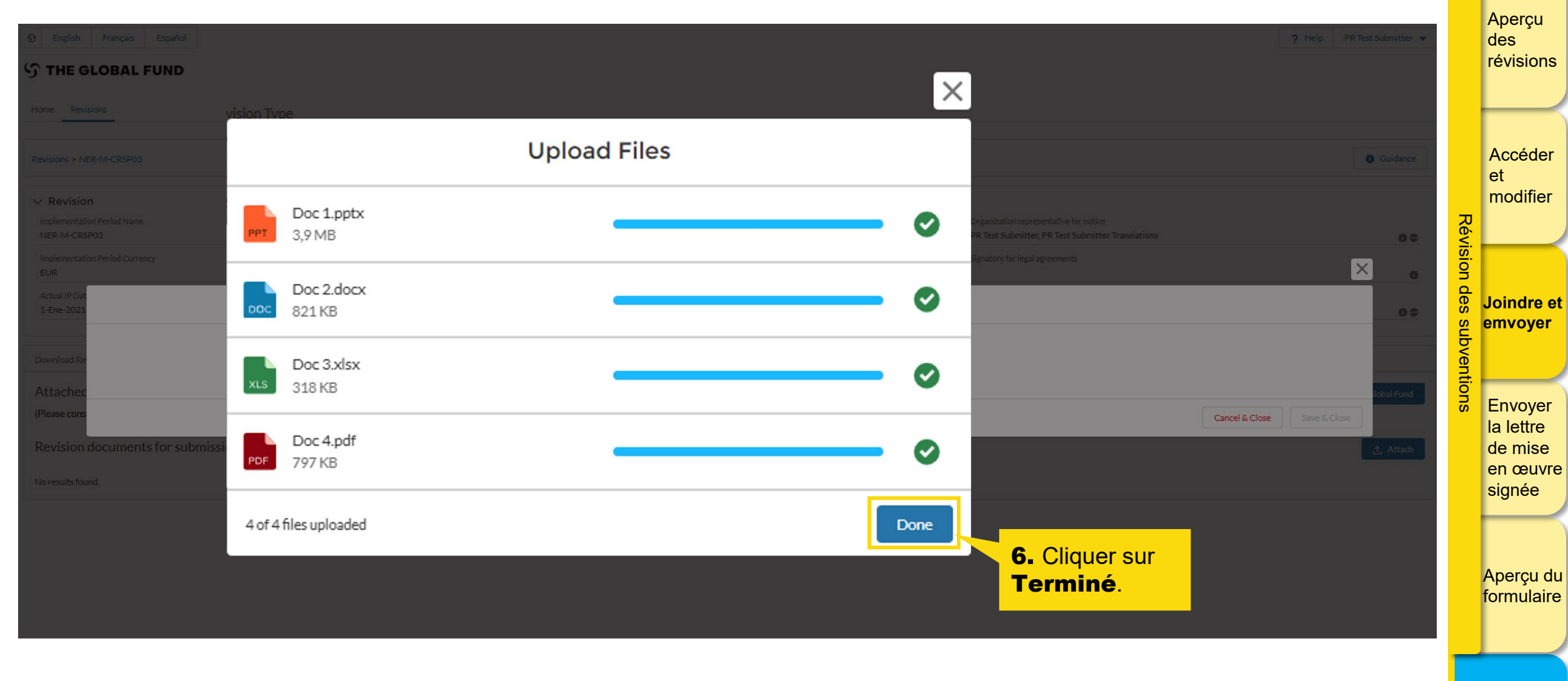

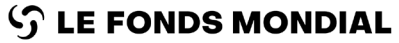

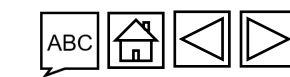

Ressources et assistance

### Le RP joint les documents de la subvention révisée (5/6)

Révision de la subvention – étape 2 : le RP joint et envoie les documents de révision de la subvention

| Home Revisions Revisions > NER-M-CRSP03                                                                     |                                                                                                    | Guidance                                                                                                    | Aperçu<br>des<br>révisions                  |
|----------------------------------------------------------------------------------------------------|----------------------------------------------------------------------------------------------------|----------------------------------------------------------------------------------------------------|---------------------------------------------|
| Revisio      Implementat     NER-M-CRS      Implementat      EUR      Actual IP Dat     1-Ene-2021          | 7. Sélectionner le Type<br>de document et la<br>Langue.<br>ch Document                                                                                                    | 00                                                                                                    | Accéder<br>et<br>modifier                   |
| Doc 1.pptx       PowerPoint       Download Re       Attached       (Please cons)       Revision   Doc 4.pdf | English   Other  C19R  Other  C19R  C19R | ion Request Form     8. Cliquer sur       ion Request Form     Enregistrer et       M Health Product Management Template     ind       Detailed Budget - Baseline Budget revised     Ind       Detailed Budget - Incremental Budget     Ind              | on des Joindre et<br>emvoyer<br>Envoyer     |
| No results for                                                                                              |                                                                                                    | 219RM Detailed Budget - Baseline Budget revised 219RM Detailed Budget - Incremental Budget 2erformance Framework Health Product Management Template C19RM Health Product Management Template Funding Landscape Table - HIV Funding Landscape Table - MIV | la lettre<br>de mise<br>en œuvre<br>signée  |
| ်ာ LE FONDS MONDIAL                                                                                         | Remarque<br>Veuillez noter que le cadre de performanc<br>pas dans la liste Joindre des documents<br>rempli à partir du formulaire en ligne sur le Por                                                                                                    | unding Landscape Table - RSSH         ce du C19RM ne se trouve         depuis que ce dernier est         rtail des partenaires                                                                                                    | Aperçu du<br>formulaire<br>Ressources<br>et |

### Le RP joint les documents de la subvention révisée (6/6)

Révision de la subvention - étape 2 : le RP joint et envoie les documents de révision de la subvention

| Home Revisions Revisions > NER-M-CR5P03                                                  |                                                                                |                                                         |                 |                                 |                                             | <b>G</b> uidance          | Aperçu<br>des<br>révisions     |
|------------------------------------------------------------------------------------------|--------------------------------------------------------------------------------|---------------------------------------------------------|-----------------|---------------------------------|---------------------------------------------|---------------------------|--------------------------------|
| > Revision                                                                               |                                                                                |                                                         |                 |                                 |                                             |                           |                                |
| Download Revision Forms Performance Framewor                                             | k C19RM Performance Framework Attach & Submit Revision Forms                   |                                                         |                 |                                 |                                             |                           | Accéder                        |
| Attached documents for submission<br>(Please consult the Global Fund policy to ensure yo | to the Global Fund.<br>u submit all required documents for this revision type) |                                                         |                 |                                 |                                             | Submit to the Global Fund | et<br>modifier                 |
| Revision documents for subnission t                                                      | to the Global Fund                                                             |                                                         |                 |                                 |                                             | 1 Attach                  | Révis                          |
| <b>10.</b> Si un cadre de p                                                              | performance est joint, tout                                                    | 9. Tous les documents jo                                | oints sont list | és dans la                      |                                             | 8 Reset                   | ion d                          |
| visualisé dans l'ongle                                                                   | et <b>Cadre de</b>                                                             | rubrique Joindre et en<br>formulaires de révisi         | voyer les<br>on |                                 | inal PR Submission                          | •                         | egy Joindre et                 |
| joint.                                                                                   | es que le document à été                                                       |                                                         |                 |                                 | 🛃 Download                                  | selected 🛃 Download all   | rentior                        |
| Document Name $\tau_{\downarrow}$                                                        | iype †                                                                         | Attached $\tau_{\downarrow}$                            | Language †4     | Version $\uparrow_{\downarrow}$ | Final PR Submission $\uparrow_{\downarrow}$ |                           | ຮັ Envoyer<br>la lettre        |
| ETH-T-FMOH_PF_16Jan25                                                                    | Per uce Framework GF Shared Excel                                              | 16 janvier 2025<br>L'équipe de pays du<br>Fonds mondial | English         | 1                               |                                             | 4 = ~                     | de mise<br>en œuvre            |
| ETH-T-FMOH_PF                                                                            | Performance Framework<br>Excel                                                 | 17 janvier 2025<br>PR Test Submitter                    | English         | 1                               |                                             | <u></u><br>⊥<br>≞<br>✓    | signée                         |
| Doc 2                                                                                    | Cela clôt les instructions éta                                                 | ape par étape pour joindre des d<br>partenaires.        | ocuments su     | ır le Portai                    | Ides                                        | <u>子</u> 豊 へ              | Aperçu du<br>formulaire        |
| ာ LE FONDS MONDIAL                                                                       | Les diapositives suivantes co                                                  | puvrent l'envoi des documents d                         | e révision au   | Fonds mo                        | ondial.                                     |                           | Ressources<br>et<br>assistance |
### Introduction Le RP envoie les documents de la subvention révisée (1/3) et accès Révision de la subvention – étape 2 : le RP joint et envoie les documents de révision de la subvention Aperçu S THE GLOBAL FUND des révisions 2. Pour envoyer les Home Revisions documents, cliquer sur Guidance Revisions > NER-M-CRSP03 **Envoyer au Fonds** Accéder mondial. > Revision et modifier Download Revision Forms Performance Framework C19RM Performance Framework Attach & Submit Revision Forms Révision Attached documents for submission to the Global Fund. Submit to the Global Fund (Please consult the Global Fund policy to ensure you submit all required documents for this revision type) des Revision documents for submission to the Global Fund 1. Sélectionner la version 🛧 Attach Joindre et définitive en cochant la subventions emvoyer Filters 🛚 Reset case Envoi définitif Final PR Submission Document Name Document Type par le RP. All All Filter... Envoyer la lettre Results 🛃 Download selected 🛃 Download all de mise 4/4 en œuvre Document Name tu Document Type 1 Attached th Language † Version 1 Final PR Submission + signée Funding Landscape Table - Malaria Doc 4 Other 16 janvier 2025 1 业 啬 ✓ PDF PR Test Submitter 17 janvier 2025 English ETH-T-FMOH\_PF Performance Framework 1 出音 イ PR Test Submitter Excel Aperçu du formulaire **Revision Request Form** Doc 2 16 janvier 2025 Spanish 1 业 啬 ✓ Word PR Test Submitter

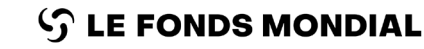

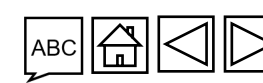

Partner Portal Manual - Revise Grants

Ressources

assistance

et

### Le RP envoie les documents de la subvention révisée (2/3)

Révision de la subvention – étape 2 : le RP joint et envoie les documents de révision de la subvention

| Revisions > NER-M-CRSP03 Supplé                                                                                                    | ntifiez les documents que<br>disposez d'un champ <b>Co</b> r<br>mentaire au Fonds mond | vous envoyez en co<br><b>mmentaires</b> pour<br>lial.                                                                                                    | ochant la case co<br>fournir toute info | orrespondante<br>rmation              |           |                                | G Guidance               | révisi<br>Accé<br>et |
|----------------------------------------------------------------------------------------------------|----------------------------------------------------------------------------------------|----------------------------------------------------------------------------------------------------|-----------------------------------------|---------------------------------------|-----------|--------------------------------|--------------------------|----------------------|
| Download Revision Forms Performance Framework Attached documents for submission to                                                                                                    | C19RM Performance Framework Attach & Submit Revision                                   | Forms                                                                                                    |                                         |                                       |           | s                              | ubmit to the Global Fund | Révision modi        |
| Please consult the Global Fund policy to ensure you sui         C19RM Health Product Management Template         Funding Landscape Table - Malaria         Revision Request Form         Revision documents for submission to t | bmit all required documents for this revision type)<br>he Global Fund                  | Detailed Budget - Baseline Budget revised Detailed Budget - Incremental Budget Performance Framework C19RM Detailed Budget - Baseline Budget revise C19RM Detailed Budget - Incremental Budget C19RM Performance Framework | :d                                      | <b>4.</b> Cliquer se <b>Envoyer</b> . | ur        |                                | 1 Attach                 | ion des subver       |
| Filters<br>Document Name                                                                                                    | Document Type                                                                          | Comments Add comments                                                                                                    |                                         | Language                              | Version   | Final PR Submission            | 🕲 Reset                  | ntions Envo          |
| Filter                                                                                                    | All                                                                                    |                                                                                                    | Cancel                                  | Submit                                |           | ▼ All                          | •                        | de m                 |
| Results<br>4/4                                                                                                    |                                                                                        |                                                                                                    |                                         | <mark>.</mark>                        |           | 🛃 Download selecte             | ed 🛃 Download all        | en œ<br>signé        |
| Document Name †4                                                                                                    | Document Type 🕫                                                                        |                                                                                                    | Attached 1                              | Language †                            | Version 🗤 | Final PR Submission $\tau_{4}$ |                          |                      |
| Pop Doc 4                                                                                                    | Funding Landscape Table - Mala<br>PDF                                                  | ria                                                                                                    | 17-Ene-2025<br>PR Test Submitter        | Other                                 | 1         |                                | 子 專 ~                    | Aper                 |
| PPT Doc1                                                                                                    | Other                                                                                  |                                                                                                    | 17-Ene-2025<br>DP Tast Submitter        | English                               | (1)       |                                | 生音く                      | formu                |

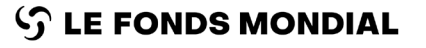

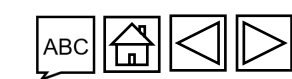

et

38

Introduction

et accès

Partner Portal Manual - Revise Grants

### Le RP envoie les documents de la subvention révisée (3/3)

Révision de la subvention - étape 2 : le RP joint et envoie les documents de révision de la subvention

Cela clôt l'envoi des documents de révision de la subvention par le RP au Fonds mondial. Une confirmation est envoyée par courriel après l'envoi.

La prochaine étape consiste, pour le Fonds mondial, à examiner, valider et générer les versions PDF finales des documents ; et à préparer et envoyer la lettre de mise en œuvre sur le Portail des partenaires.

Passer à <u>l'étape 3 de révision de la subvention. Le RP signe et envoie la lettre de</u> mise en œuvre au Fonds mondial.

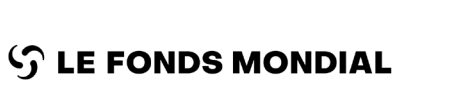

Remarque

IJ

Après l'envoi, le statut de la révision passe à : Le Fonds mondial doit procéder à l'examen

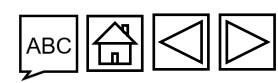

Introduction

Aperçu des révisions

Accéder

Joindre et

emvoyer

Envoyer la lettre de mise en œuvre signée

Aperçu du formulaire

Ressources

assistance

et

et modifier

Révision

des

subventions

### **Révisions des subventions**

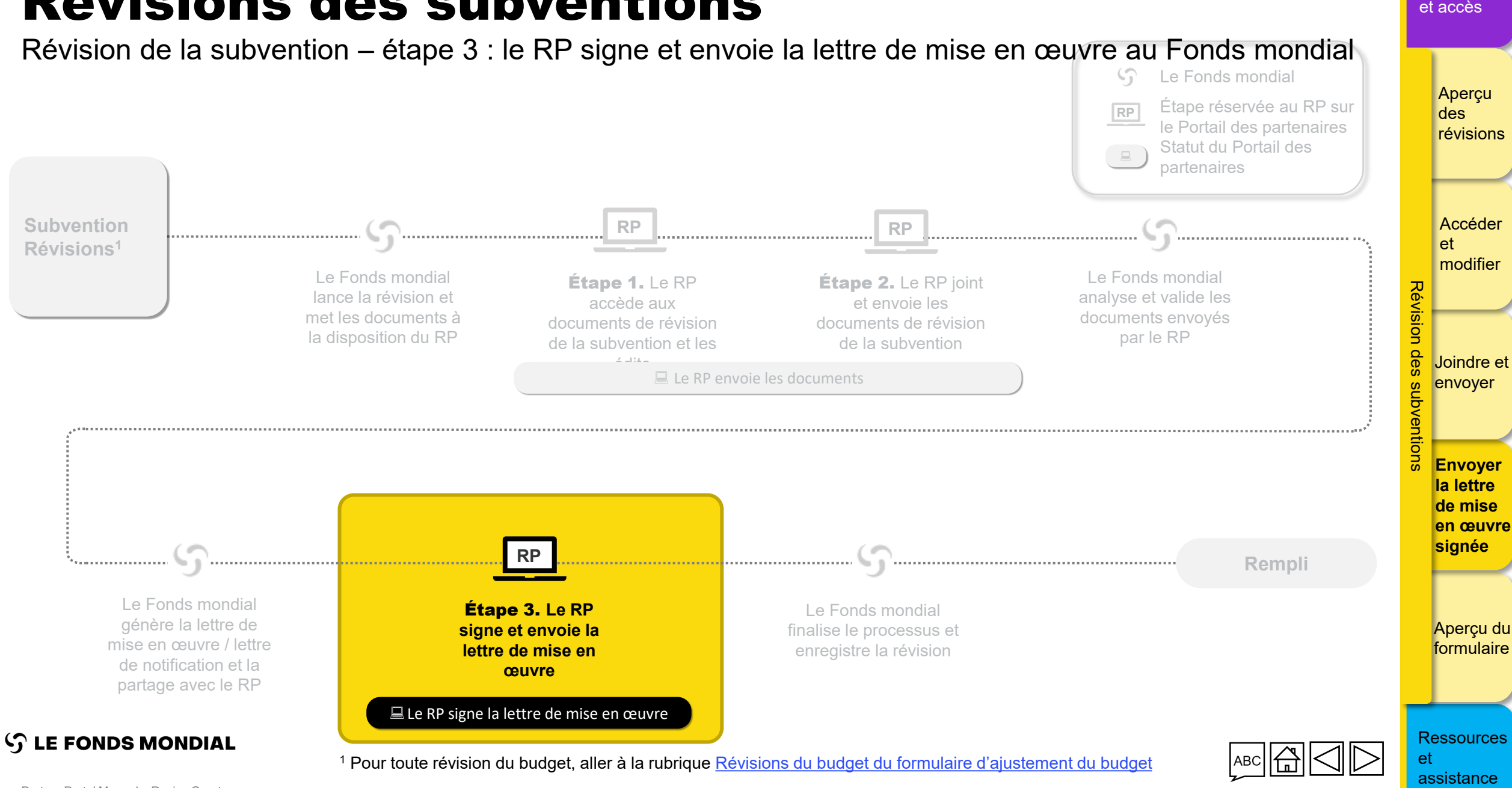

Partner Portal Manual - Revise Grants

40

Introduction

### Le RP accède à la lettre de mise en œuvre (1/3)

Révision de la subvention - étape 3 : le RP signe et envoie la lettre de mise en œuvre au Fonds mondial

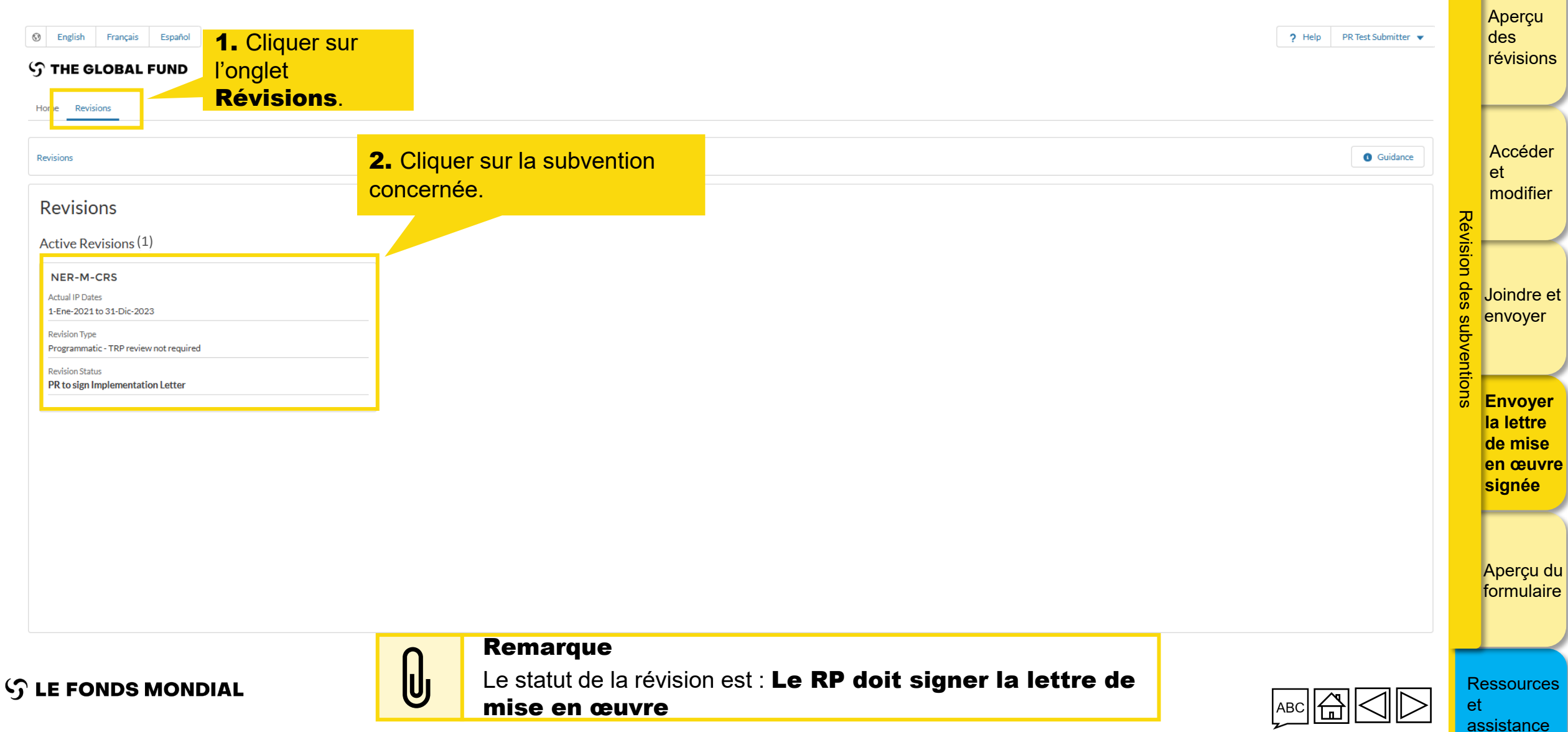

Introduction

### Le RP accède à la lettre de mise en œuvre (2/3)

Révision de la subvention - étape 3 : le RP signe et envoie la lettre de mise en œuvre au Fonds mondial

| Image: Second system     English     Français     Español       Image: Second system     Image: Second system     Image: Second system     Image: Second system |                                                                    |                                      |                                       | ? Help PR Test Submitter 💌         | Aperçu<br>des<br>révisions |
|----------------------------------------------------------------------------------------------------|--------------------------------------------------------------------|--------------------------------------|---------------------------------------|------------------------------------|----------------------------|
| Home Revisions                                                                                                    |                                                                    |                                      |                                       |                                    |                            |
| Revisions > NER-M-CRSP03                                                                                                    |                                                                    |                                      |                                       | Guidance                           | Accéder                    |
| > Revision                                                                                                    |                                                                    |                                      | 3. Dans la rubrique Télécharger l     | es                                 | modifier                   |
| Download Revision Forms Performance Framework C19RM Performance                                                                                                 | Framework Attach & Submit Revision Forms                           |                                      | formulaires de révision, rechere      | <mark>her</mark>                   | Révisi                     |
| Revisior Forms                                                                                                    |                                                                    |                                      | la lettre de mise en œuvre            |                                    | O<br>D<br>d<br>loindro ot  |
| Filters                                                                                                    |                                                                    |                                      | dans la liste de documents et cliquer | Sur                                | envoyer                    |
| Document Name<br>Filter                                                                                                    | All                                                                | •                                    | Télécharger.                          |                                    | Jbven                      |
| Results 2/2                                                                                                    |                                                                    |                                      |                                       | 🛃 Download selected 🛃 Download all | Envoyer<br>la lettre       |
| Document Name 14                                                                                                    | Document Type                                                      | Attached $\uparrow_{\downarrow}$     | Language †                            |                                    | de mise                    |
| Doc 2                                                                                                    | Implementation Letter GF Shared<br>PDF                             | 16 janvier 2025<br>The Global Fund   | English                               | 4 4                                | signée                     |
| Doc 1                                                                                                    | Autres documents mis à<br>disposition par le Fonds<br>ណូស្អាd្លial | 16 janvier 2025<br>The Global Fund   | English                               | ¥ 🗸                                |                            |
|                                                                                                    |                                                                    | <pre>&lt; 1 &gt;&gt; 1 - 2 / 2</pre> |                                       |                                    | Aperçu du<br>formulaire    |

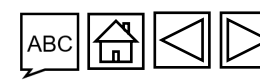

S LE FONDS MONDIAL

Ressources

assistance

et

Introduction

### Le RP accède à la lettre de mise en œuvre (3/3)

Révision de la subvention - étape 3 : le RP signe et envoie la lettre de mise en œuvre au Fonds mondial

| English Français Español     THE GLOBAL FUND                                       |                                                                |                                    |                              | ? Help PR Test Submitter ▼ | Aperçu<br>des<br>révisions      |
|------------------------------------------------------------------------------------|----------------------------------------------------------------|------------------------------------|------------------------------|----------------------------|---------------------------------|
| Home Revisions                                                                     |                                                                |                                    |                              | Guidana                    | Accéder                         |
| > Revision                                                                         |                                                                |                                    |                              |                            | et<br>modifier                  |
| Download Revision Forms Performance Framework Revision Forms Filters Document Name | Une fois le document téléchargé<br>du Portail des partenaires. | e, enregistrez-le sur votre        | ordinateur et signez-le      | en dehors                  | Joindre et                      |
| Filter Results 2 / 2 Document Name 14                                              | Lorsque vous avez signé le doci<br>signé dans le système.      | ument, <b>passez a la pa</b>       | <b>je suivante</b> pour joir | Adre le fichier            | Envoyer<br>la lettre<br>de mise |
| Doc 2                                                                              | Implementation Letter GF Shared<br>PDF                         | 16 janvier 2025<br>The Global Fund | English                      |                            | signée                          |
| Doc1                                                                               | Autres documents mis à<br>disposition par le Fonds<br>Mondial  | 16 janvier 2025<br>The Global Fund | English                      | <b>₹</b> ✓                 |                                 |
|                                                                                    |                                                                | - 1 - 2/2<br>1-2/2                 |                              |                            | Aperçu du<br>formulaire         |

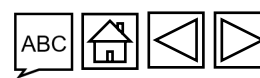

S LE FONDS MONDIAL

Partner Portal Manual - Revise Grants

Ressources

assistance

et

Introduction

|                                                                               | ontion ót                         | ono 2 · la E                   | PD signa at anyoin la                | lattra da mica    |                                 | o au Eondo m                                            | nondial                      |
|-------------------------------------------------------------------------------|-----------------------------------|--------------------------------|--------------------------------------|-------------------|---------------------------------|---------------------------------------------------------|------------------------------|
|                                                                               |                                   | ape J . le r                   | r signe et envoie la                 |                   |                                 | e au Fonus n                                            | IUIIUIAI                     |
| THE GLOBAL FUND                                                               |                                   |                                |                                      |                   |                                 |                                                         |                              |
| ne Revisions                                                                  |                                   |                                |                                      |                   |                                 |                                                         |                              |
|                                                                               |                                   |                                |                                      |                   |                                 |                                                         |                              |
| sions > NER-M-CRSP03                                                          |                                   |                                |                                      |                   |                                 |                                                         | <ul> <li>Guidance</li> </ul> |
| Revision                                                                      |                                   |                                |                                      |                   |                                 |                                                         |                              |
| wnload Revision Forms Performance Framework C1                                | 9RM Performance Framework         | Attach & Submit Revision Forms |                                      |                   |                                 |                                                         |                              |
| tached documents for submission to the                                        | Global Fund.                      | 1                              |                                      |                   |                                 | Submit Implementation                                   | Letter to The Global Fund    |
| ease consult the Global Fund policy to ensure you submit                      | all required documents for this r | revision type)                 |                                      |                   |                                 |                                                         |                              |
| C19RM Health Product Management Template<br>Funding Landscape Table - Malaria |                                   |                                |                                      |                   |                                 |                                                         |                              |
| Revision Request Form                                                         |                                   |                                |                                      |                   |                                 |                                                         |                              |
| evision documents for submission to the (                                     | Global Fund                       |                                |                                      | 1. Dans la rubric | ue <b>Joind</b>                 | re et                                                   | 1 Attach                     |
| ters                                                                          |                                   |                                |                                      | envover les fo    | ormulaire                       | s de                                                    | 🛛 Reset                      |
| logument Nome                                                                 | Dogum                             | ant Tumo                       |                                      | révision, clique  | r sur <b>Join</b>               | dre.                                                    |                              |
| Filter                                                                        | All                               | ant Type                       | v                                    |                   | ▼ All                           |                                                         |                              |
|                                                                               |                                   |                                |                                      |                   |                                 |                                                         |                              |
| sults<br>5                                                                    |                                   |                                |                                      |                   |                                 | 🛃 Download select                                       | ted 🛃 Download all           |
| Document Name 🗤                                                               | Docume                            | ent Type ↑↓                    | Attached $\uparrow_{\downarrow}$     | Language †        | Version $\uparrow_{\downarrow}$ | Final PR Submission $ {\ensuremath{\tau_{\downarrow}}}$ |                              |
| Doc 4                                                                         | Funding<br>PDF                    | Landscape Table - Malaria      | 16 janvier 2025<br>PR Test Submitter | Other             | 1                               | V                                                       | $\overline{\mathbf{T}}$      |
|                                                                               |                                   |                                |                                      |                   |                                 |                                                         |                              |

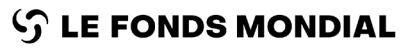

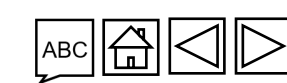

Ressources et

### Le RP joint la lettre de mise en œuvre signée (2/5)

Révision de la subvention - étape 3 : le RP signe et envoie la lettre de mise en œuvre au Fonds mondial

| Download Revision Forms       Performance Framework       C19RM Performance Framework         Attached documents for submission to the Global Fund.         (Please consult the Global Fund policy to ensure you submit all required docume         © C19RM Health Product Management Template         Plunding Landscape Table - Malaria         Revision Request Form         Revision documents for submission to the Global Fund         Filters | Attach & Submit Revision Forms                 |                                                               |          |         | Submit Implement    | ation Letter to The Global Fund | Aperçu<br>des<br>révisions<br>Accéder<br>et<br>modifier |
|----------------------------------------------------------------------------------------------------|------------------------------------------------|---------------------------------------------------------------|----------|---------|---------------------|---------------------------------|---------------------------------------------------------|
| Document Name<br>Filter<br>Results<br>5 / 5                                                                                                    | Docum <mark>Téléverser des fichiers.</mark>    | ach Documents Select Documents The Upload Files Or drop files | Language | Version | Final PR Submission | X<br>It beoinw                  | Joindre e<br>envoyer                                    |
| PDs Do                                                                                                    |                                                |                                                               |          |         | Cancel & Close      | Save & Close                    | Envoyer                                                 |
| Doc 1                                                                                                    | Other<br>PowerPoint                            | 17-Ene-2025<br>PR Test Submitter                              | English  | 1       |                     | 2 <b>a</b> ~                    | la lettre<br>de mise                                    |
| Doc 2                                                                                                    | Revision Request Form<br>Word                  | 17-Ene-2025<br>PR Test Submitter                              | Spanish  | 1       |                     | 4 ~                             | signée                                                  |
| Doc 3                                                                                                    | C19RM Health Product Management Template Excel | 17-Ene-2025<br>PR Test Submitter                              | French   | 1       |                     | <u>+</u> ~                      |                                                         |
| Doc 1                                                                                                    | Notification Letter / Email<br>Word            | 17-Ene-2025<br>The Global Fund                                | English  | 1       |                     |                                 | Aperçu d<br>formulaire                                  |
|                                                                                                    |                                                |                                                               |          |         |                     |                                 |                                                         |

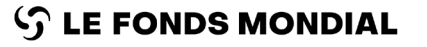

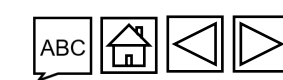

et

Introduction

et accès

Partner Portal Manual - Revise Grants

### Le RP joint la lettre de mise en œuvre signée (3/5)

Révision de la subvention - étape 3 : le RP signe et envoie la lettre de mise en œuvre au Fonds mondial

Introduction

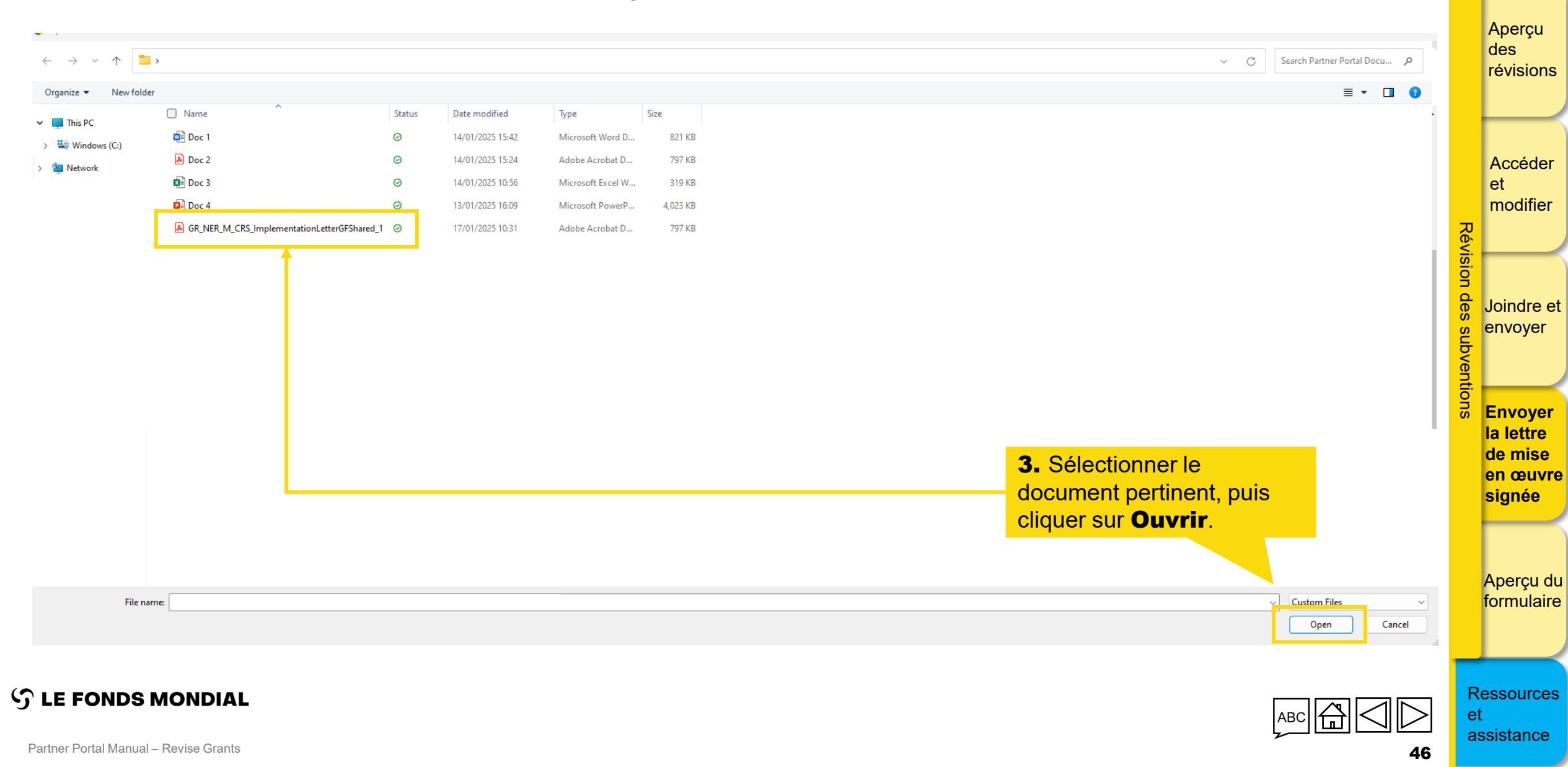

### Le RP joint la lettre de mise en œuvre signée (4/5)

Révision de la subvention - étape 3 : le RP signe et envoie la lettre de mise en œuvre au Fonds mondial

| Download Revision Forms       Performance Framework       C19RM Performance Framework       Attach & Submit Revision Forms         Attached documents for submission to the Global Fund.       Submit Inglementation Letter to The Global Fund         (Please consult the Global Fund policy to ensure you submit all required documents for this revision type)                                                                                                    | des<br>révisions      |
|----------------------------------------------------------------------------------------------------|-----------------------|
| C C19RM Health Product Management Template Funding Landscape Table - Malaria Revision Request Form Revision documents for submission to the Global Fund                                                                                                    | Accéder<br>et         |
| Filters                                                                                                    | modifier              |
| Document Name     Document Type       Upload Files     4. Cliquer sur       Terminé                                                                                                    | Joindre e             |
| Results     GR_NER_M_CRS_ImplementationLetterGFS     ImplementationLetterGFS     ImplementationLetterGFS | envoyer               |
|                                                                                                    | Envoyer               |
| Doc1 Other 17-Ene:2025 English 1 1 1 1 1 1 1 1 1 1 1 1 1 1 1 1 1 1 1                                                                                                    | de mise               |
| Doc2 Revision Request Form 17-Ene-2025 Spanish 1 U                                                                                                    | signée                |
| Doc3 C19RM Health Product Management Template 17-Ene 2025 PR Test Submitter 1 Excel                                                                                                    |                       |
| Do 1 Notification Letter / Email 17-Ene-2025 English 1                                                                                                    | Aperçu d<br>formulair |
|                                                                                                    |                       |

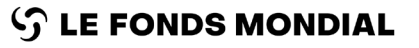

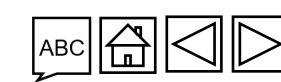

Introduction

et accès

Partner Portal Manual - Revise Grants

### Le RP joint la lettre de mise en œuvre signée (5/5)

Révision de la subvention – étape 3 : le RP signe et envoie la lettre de mise en œuvre au Fonds mondial

| Revision      Download Revision Forms     Performance Framework     C19RM Performance Framework     Attended | sch & Submit Revision Forms               |                                       |                                                                                                    | Aperçu<br>des<br>révisions |
|----------------------------------------------------------------------------------------------------|-------------------------------------------|---------------------------------------|----------------------------------------------------------------------------------------------------|----------------------------|
| Attached documents for submission to the Global Fund.                                                        |                                           | Submit Impl                           | ementation Letter to The Global Fund                                                                                                    |                            |
| (Please consult the Global Fund policy to ensure you submit all required documents for this revis            | ion type)                                 |                                       |                                                                                                    |                            |
| C19RM Health Product Management Template     Funding Landscape Table - Malaria     Revision Request Form     |                                           |                                       |                                                                                                    | Accéder<br>et              |
| Revision documents for submission to the Global Fund                                                         |                                           |                                       | 1 Attach                                                                                                    | modifier                   |
| Filters                                                                                                    |                                           | 5. Dans le menu Type de document,     | Reset                                                                                                    |                            |
| Document                                                                                                    | Attach Documents                          | sélectionner <b>Lettre de mise en</b> |                                                                                                    | on o                       |
| Filter                                                                                                    | Select Documents                          | œuvre – signée par le RP,             | *                                                                                                    | Joindre e                  |
|                                                                                                    |                                           | sélectionner ensuite la Langue, puis  |                                                                                                    | s envoyer                  |
| 5 / 5 Select the Language and Document Type for each Document.                                               |                                           | cliquer sur Enregistrer et fermer     | wnload all                                                                                                    | oven                       |
| Documen GR_NER_M_CRS_ImplementationLetterGFShared_1.pdf PDF                                                  | English                                   | Implementation Letter - PR Signed     | <b>a</b>                                                                                                    | Envoyer                    |
|                                                                                                    |                                           | Other                                 |                                                                                                    | la lettre<br>de mise       |
| PPT Do PowerPoint                                                                                            | PR Test Submitter                         | x close                               | the second second secon | en œuvre                   |
| Doc 2                                                                                                    |                                           |                                       | * ~                                                                                                    | signee                     |
| Doc 3                                                                                                    |                                           |                                       | <u>له</u>                                                                                                    | Aporeu di                  |
| Le document                                                                                                  | est joint, <b>passez à la page suivar</b> | te pour l'envoyer au Fonds mondial.   | 4                                                                                                    | formulaire                 |
| ) LE FONDS MONDIAL                                                                                           |                                           |                                       |                                                                                                    | Ressources<br>et           |
| Partner Portal Manual – Revise Grants                                                                        |                                           |                                       |                                                                                                    | assistance                 |

Introduction

### Le RP envoie la lettre de mise en œuvre signée au Introduction et accès Fonds mondial (1/3) Révision de la subvention - étape 3 : le RP signe et envoie la lettre de mise en œuvre au Fonds mondial Aperçu S THE GLOBAL FUND des révisions Home Revisions Revisions > NER-M-CRSP03 Guidance Accéder > Revision et modifier Download Revision Forms Performance Framework C19RM Performance Framework Attach & Submit Revision Forms Révision Attached documents for submission to the Global Fund. Submit Implementation Letter to The Global Fund (Please consult the Global Fund policy to ensure you submit all required documents for this revision type) des C19RM Health Product Management Template Joindre et Funding Landscape Table - Malaria Revision Request Form 1. Cliquer sur Envoyer la lettre de envoyer subventions mise en œuvre au Fonds Revision documents for submission to the Global Fund ↑ Attach mondial Filters 🗴 Reset Envoyer Final PR Submission Document Name Document Type Language Version la lettre All All Filter... -All -• All Ŧ de mise en œuvre Results signée ,↓, Download selected .↓ Download all 5/5 Document Name 1 Document Type 1 Attached 1 Language † Version 1 Final PR Submission 1 GR\_NER\_M\_CRS\_ImplementationLetterGFShared\_1 Implementation Letter - PR Signed 16 janvier 2025 English 1 ~ 玉 く PDF PR Test Submitter Aperçu du formulaire Other 16 janvier 2025 Doc 1 English 1 と 音 イ PowerPoint PR Test Submitter

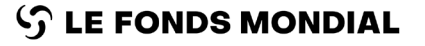

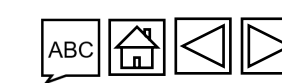

Partner Portal Manual – Revise Grants

49

Ressources

assistance

et

### Le RP envoie la lettre de mise en œuvre signée au Fonds mondial (2/3)

Révision de la subvention – étape 3 : le RP signe et envoie la lettre de mise en œuvre au Fonds mondial

| English Français Español     THE GLOBAL FUND                                                                                                    |                                          |                                                                                                    |              |                                 | ?                                  | Help PR Test Submitter 👻       | des<br>révisions        |
|----------------------------------------------------------------------------------------------------|------------------------------------------|----------------------------------------------------------------------------------------------------|--------------|---------------------------------|------------------------------------|--------------------------------|-------------------------|
| Home Revisions                                                                                                    |                                          |                                                                                                    |              |                                 |                                    |                                |                         |
| Revisions > NER-M-CRSP03                                                                                                    |                                          |                                                                                                    |              |                                 |                                    | 0 Guidance                     | Accéder<br>et           |
| > Revision                                                                                                    |                                          |                                                                                                    |              |                                 |                                    |                                | modifier                |
| Download Revision Forms Performance Framework C19RM Performance Framework                                                                                                    | nework Attach & Submit Revision Forms    |                                                                                                    | <b>2.</b> Po | ur continue                     | r, cliquer sur                     |                                | évisio                  |
| Attached documents for submission to the Global Fund.<br>(Please consult the Global Fund policy to ensure you submit all required documen<br>C19RM Health Product Management Template<br>Funding Landscape Table - Malaria<br>Implementation Letter - PR Signed<br>Revision Request Form | ts for this revision type)               | Submit Implementation Letter to The Glob<br>u sure you want to submit the Implementation Letter to The Global Fund? | pal Fund     | oyer.                           | nta                                | tion Letter to The Global Fund | Joindre e<br>su envoyer |
| Revision documents for submission to the Global Fund                                                                                                    |                                          | c                                                                                                    | ancel        |                                 |                                    | 1 Attach                       | ntions Envoyer          |
| Filters                                                                                                    |                                          |                                                                                                    |              |                                 |                                    | 🛛 Reset                        | la lettre               |
| Document Name<br>Filter                                                                                                    | Document Type                            |                                                                                                    | Language     | Version<br>All                  | Final PR Submission                | ~                              | en œuvro<br>signée      |
| Results<br>6 / 6                                                                                                    |                                          |                                                                                                    |              |                                 | 🛃 Download s                       | elected 🛃 Download all         |                         |
| Document Name 14                                                                                                    | Document Type 14                         | Attached 14                                                                                                    | Language 🖡   | Version $\uparrow_{\downarrow}$ | Final PR Submission ${\bf t}_{ij}$ |                                | Aperçu d                |
| Doc 4                                                                                                    | Funding Landscape Table - Malaria<br>PDF | 17-Ene-2025<br>PR Test Submitter                                                                                    | Other        | (1)                             |                                    |                                | formulaire              |

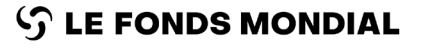

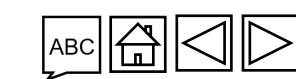

50

Introduction et accès

Partner Portal Manual – Revise Grants

### Le RP envoie la lettre de mise en œuvre signée au Fonds mondial (3/3)

Révision de la subvention - étape 3 : le RP signe et envoie la lettre de mise en œuvre au Fonds mondial

Cela clôt **l'étape 3 de révision de la subvention. Le RP signe et envoie la lettre de** mise en œuvre au Fonds mondial.

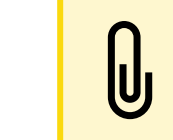

Remarque

Après l'envoi de la lettre de mise en œuvre, le statut de la révision passe à : **Le Fonds mondial doit signer la lettre de mise en œuvre** 

 $\mathfrak{S}$  le fonds mondial

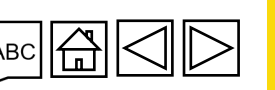

Introduction et accès

Aperçu des révisions

Accéder et modifier

Joindre et

envoyer

Envoyer la lettre de mise en œuvre signée

Aperçu du formulaire

Ressources

assistance

et

Révision

des

subventions

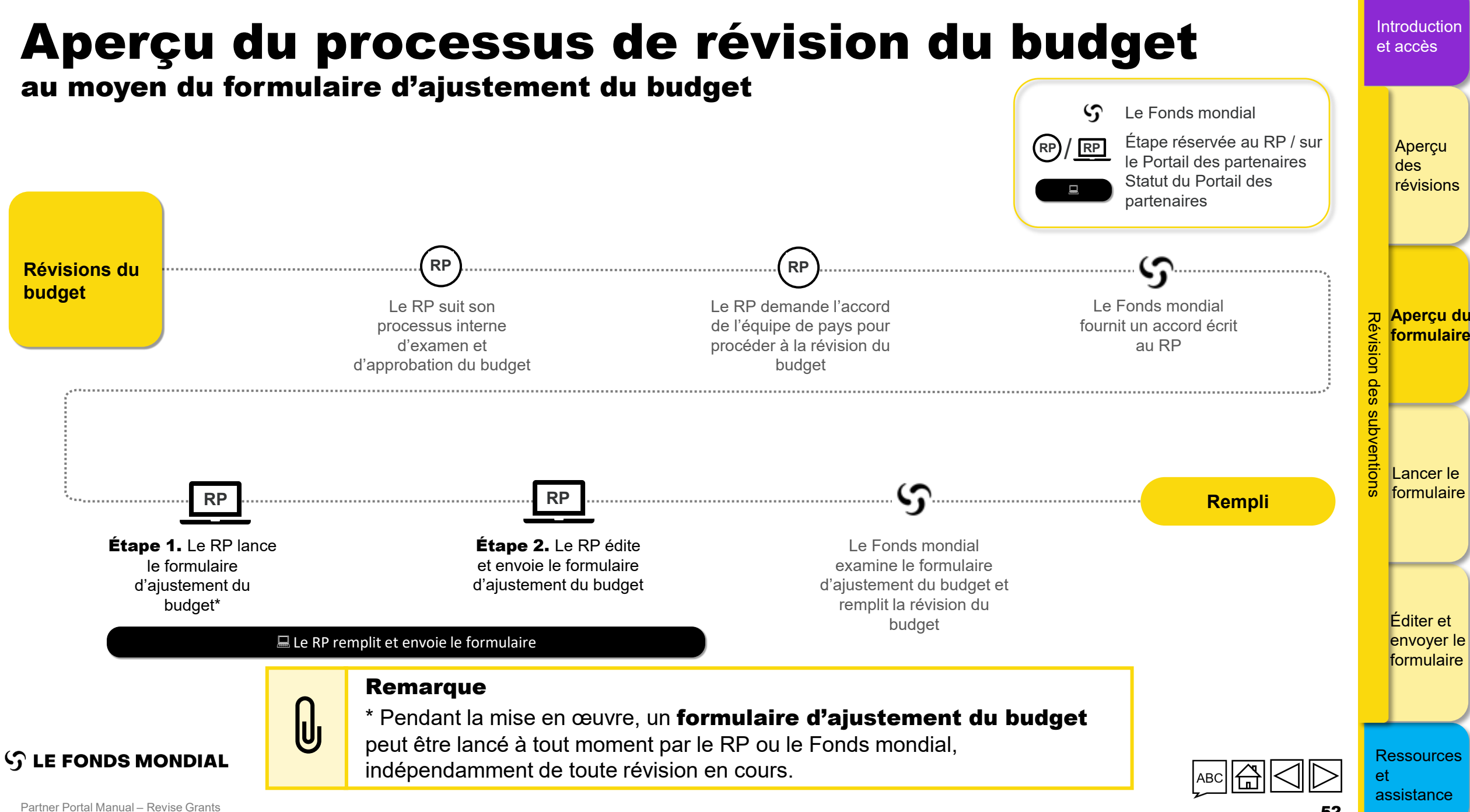

### **Révisions du budget** au moyen du formulaire d'ajustement du budget

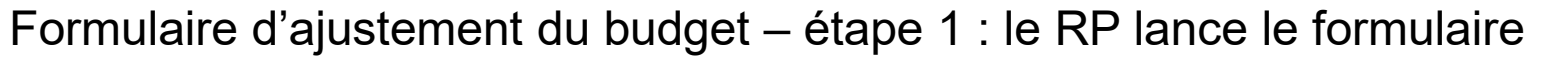

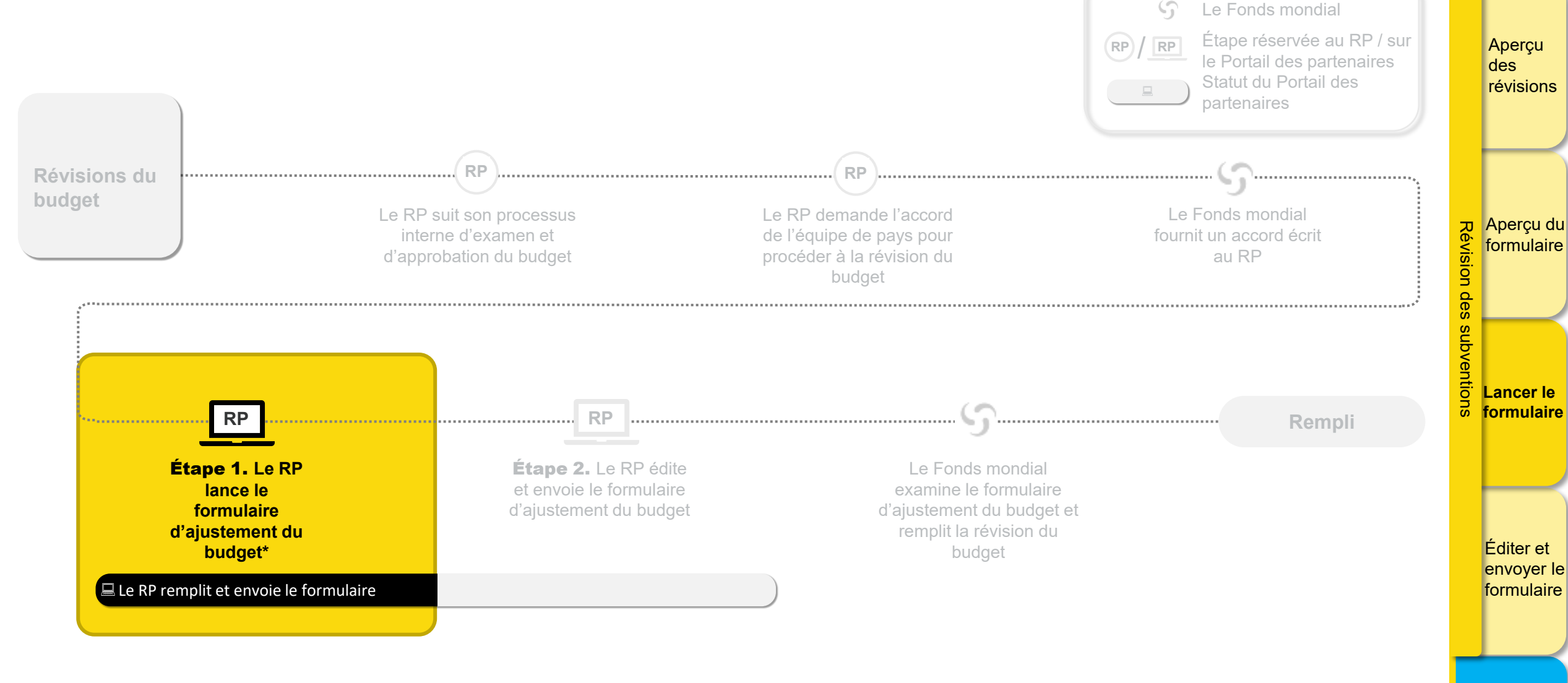

 $\mathfrak{S}$  LE FONDS MONDIAL

\* Pendant la mise en œuvre, un **formulaire d'ajustement du budget** peut être lancé à tout moment par le RP ou le Fonds mondial, indépendamment de toute révision en cours.

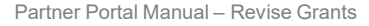

Ressources

assistance

et

Introduction

### Introduction Le RP accède au formulaire et le génère (1/6) et accès Formulaire d'ajustement du budget – étape 1 : le RP lance le formulaire English | Français | Español Aperçu **Report an Issue** PR Test Submitter 👻 des S THE GLOBAL FUND révisions All Applications Insights Home **My Applications** Principal Recipient Repor 1. À partir de la page d'accueil du No Applications Aperçu du NER-T-MSPP02 Révision Portail des partenaires, cliquer sur ZAF-C-AFSAP03 NER-T-MSPP02 PU PU PU formulaire **Toutes les candidatures** Status Pending PR completion Status Pending PR completion Status Pending PR completion **Quick Links** Due Date 01-Mar-2025 Due Date 14-Nov-2024 Due Date 02-Sep-2024 Overdue by 155 Days Due in 44 Davs Due in 44 Davs Overdue by 63 Days Overdue by 136 Days rA The Global Fund Website des 🖻 Digital Library 🖻 Data Explorer subventions Report fraud and abuse rr∄ Imbizo Grant Making Lancer le formulaire NER-T-MSPP03 Global Fund Review Status IP End Date 2024-10-31 Grant Revision Éditer et envoyer le ETH-T-FMOHP06 NER-M-CRSP03 formulaire Status PR to submit documents Status PR to submit documents IP End Date 2027-06-30 IP End Date 2023-12-31 Ressources S LE FONDS MONDIAL

et

| E GLO | spañol<br>BAL FUND<br>cations Insights                                                                                                    |   | Report an Issue PR Test Submitter 💌                                                                                                    |     |
|-------|----------------------------------------------------------------------------------------------------|---|----------------------------------------------------------------------------------------------------|-----|
| ٠     | Grant-making<br>Grant-making is the process of translating the funding request into quality grants, with the Global Fund<br>strategy embedded in the grant design. The Grant-making application summarizes available information on<br>grants being negotiated. PRs can download, attach and submit their grant documents.     | * | Principal Recipient Reporting<br>PR Reporting allows the Global Fund to maintain an overview of implementation progress. PRs regularly<br>report to the Global Fund through Pulse Checks, Progress Updates, and other reporting mechanisms. The PR<br>Reporting application allows PRs to complete and submit online forms and access previous reports. | * > |
|       | Grant Revisions<br>Revisions allow the PR to adjust investments to ensure they remain aligned to national strategic plans and<br>the Global Fund strategy. The Revisions application provides access to active and completed revisions, where<br>PRs can download, attach and submit revisions and associated forms/documents. | * | <b>2.</b> Cliquer sur la vignette <b>Gestion financière</b> .                                                                                                    | * > |
|       | M&E Systems Profile Survey<br>Complete the M&E Systems Survey: Assess key data on monitoring and evaluation systems.                                                                                                    | * | Financial Management                                                                                                    | *   |

### Introduction Le RP accède au formulaire et le génère (3/6) et accès Formulaire d'ajustement du budget – étape 1 : le RP lance le formulaire ? Help PR Test Submitter 👻 Aperçu English Français Español des S THE GLOBAL FUND révisions Home Financial Management Financial Management õ Aperçu du formulaire **Budget Adjustment** Budget Adjustment 3. Cliquer pour ouvrir la rubrique subventions Ajustement du budget. Lancer le formulaire Éditer et envoyer le formulaire Ressources S LE FONDS MONDIAL et

|                                                       |                                                |                                                 |                                                      |                                         |                 |                           | ? Help               | PR Test Submitter 💌 |        |
|-------------------------------------------------------|------------------------------------------------|-------------------------------------------------|------------------------------------------------------|-----------------------------------------|-----------------|---------------------------|----------------------|---------------------|--------|
| IE GLOBAL FUND                                        |                                                |                                                 |                                                      |                                         |                 |                           |                      |                     |        |
| Financial Management                                  |                                                | <b>4</b> Utiliser                               | les filtres <b>nave / a</b>                          | roune de                                |                 |                           |                      |                     |        |
| icial Management > Budget Adjustment                  |                                                | pays et n                                       | om de la périod                                      | le de mise                              |                 |                           |                      |                     |        |
| plementation Periods                                  |                                                | en œuvre                                        | e pour affiner la rec                                | cherche.                                |                 |                           |                      |                     | _      |
| iers                                                  |                                                |                                                 |                                                      |                                         |                 |                           |                      | Reset               | Révis  |
| Country / Group of Countries                          | Implementation                                 | Period name                                     |                                                      |                                         |                 |                           |                      |                     | ion d  |
| Filter                                                | Fillet                                         |                                                 |                                                      |                                         |                 |                           |                      |                     | us se  |
| sults<br>9                                            |                                                |                                                 |                                                      |                                         |                 |                           |                      |                     | bver   |
| Country / Group of Countries $_{\uparrow \downarrow}$ | Implementation Period name $\tau_{\downarrow}$ | Implementation Period dates $\eta_{\downarrow}$ | Implementation Period status $\uparrow_{\downarrow}$ | Active Revision $\uparrow_{\downarrow}$ | Total Budget ↑↓ | 5. Cliquer pou            | ur ouvrir la rubri   | ique                | Itions |
| thiopia                                               | ETH-T-FMOHP04                                  | 2018 - 2021                                     | Financial Closure                                    |                                         | 0\$             | Ajustement<br>la subventi | i du budget p<br>on. | bour                |        |
| thiopia                                               | ETH-T-FMOHP05                                  | 2021 - 2024                                     | Financial Closure                                    |                                         | 0\$             | 0\$                       | 0\$                  | 2                   |        |
|                                                       | ETH-T-FMOHP06                                  | 2024 - 2027                                     | Active                                               | $\checkmark$                            | 0\$             | 0\$                       | 0\$                  | 2                   |        |
| thiopia                                               |                                                |                                                 | Financial Closure                                    | $\checkmark$                            | 0\$             | 0\$                       | 0\$                  | Ø                   |        |
| Ethiopia<br>Viger                                     | NER-M-CRSP03                                   | 2021 - 2023                                     |                                                      |                                         |                 |                           |                      |                     |        |
| thiopia<br>liger<br>liger                             | NER-M-CRSP03                                   | 2021 - 2023<br>2024 - 2026                      | Active                                               |                                         | 0\$             | 0€                        | 0€                   | Ċ                   |        |

| English Français Español THE GLOBAL FUND                                                      |                                             |                  |                                        | ? Help PR Test Submitter 💌 | Aperç<br>des<br>révisio |
|-----------------------------------------------------------------------------------------------|---------------------------------------------|------------------|----------------------------------------|----------------------------|-------------------------|
| inancial Management > Budget Adjustment > ETH-T-FMOHP06                                       |                                             |                  |                                        |                            |                         |
| <ul> <li>Implementation Period</li> </ul>                                                     |                                             |                  |                                        |                            |                         |
| Country / Group of Countries<br>Ethiopia                                                      | Implementation Period name<br>ETH-T-FMOHP06 | Currency<br>USD  | Implementation Period status<br>Active |                            | D Aperç                 |
| Principal Recipient<br>Federal Ministry of Health of the Federal Democratic Re 6. Cliquer sur |                                             | Amount Signed    | Total Budget                           |                            |                         |
| Implementation Period dates Générer.                                                          | RM Utilization Date                         | Amount Disbursed | Regular Budget                         | o\$                        |                         |
| Region<br>RT High Impact Africa 2                                                             | Category<br>High-Impact                     | Amount Committed | C19RM Budget                           | o\$                        | subve                   |
| io Budget Adjustment forms found. Generate one                                                |                                             |                  |                                        |                            | oficial Lance           |

envoyer le formulaire

Ressources

assistance

et

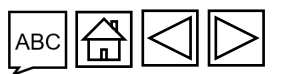

 ${\boldsymbol{\Im}}$  le fonds mondial

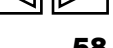

### Le RP accède au formulaire et le génère (6/6)

Formulaire d'ajustement du budget – étape 1 : le RP lance le formulaire

Cela clôt l'étape 1 du formulaire d'ajustement du budget. Le RP lance le formulaire d'ajustement du budget.

Passer à l'étape 2 du formulaire d'ajustement du budget. Le RP édite et envoie le formulaire.

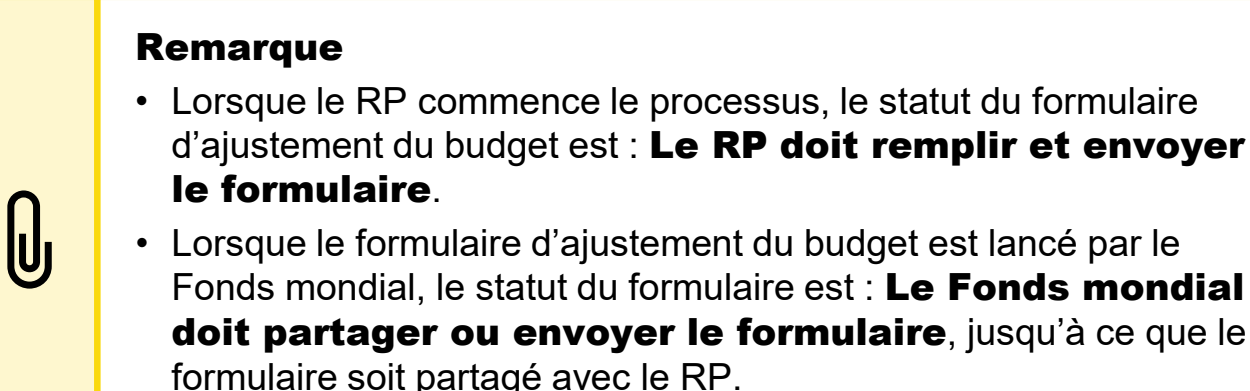

### • Lorsque le formulaire d'ajustement du budget est lancé par le Fonds mondial, le statut du formulaire est : Le Fonds mondial doit partager ou envoyer le formulaire, jusqu'à ce que le formulaire soit partagé avec le RP.

S LE FONDS MONDIAL

Aperçu des révisions Aperçu du formulaire des subventions Lancer le formulaire Éditer et envoyer le formulaire Ressources et assistance

Introduction

### **Révisions du budget** au moyen du formulaire d'ajustement du budget

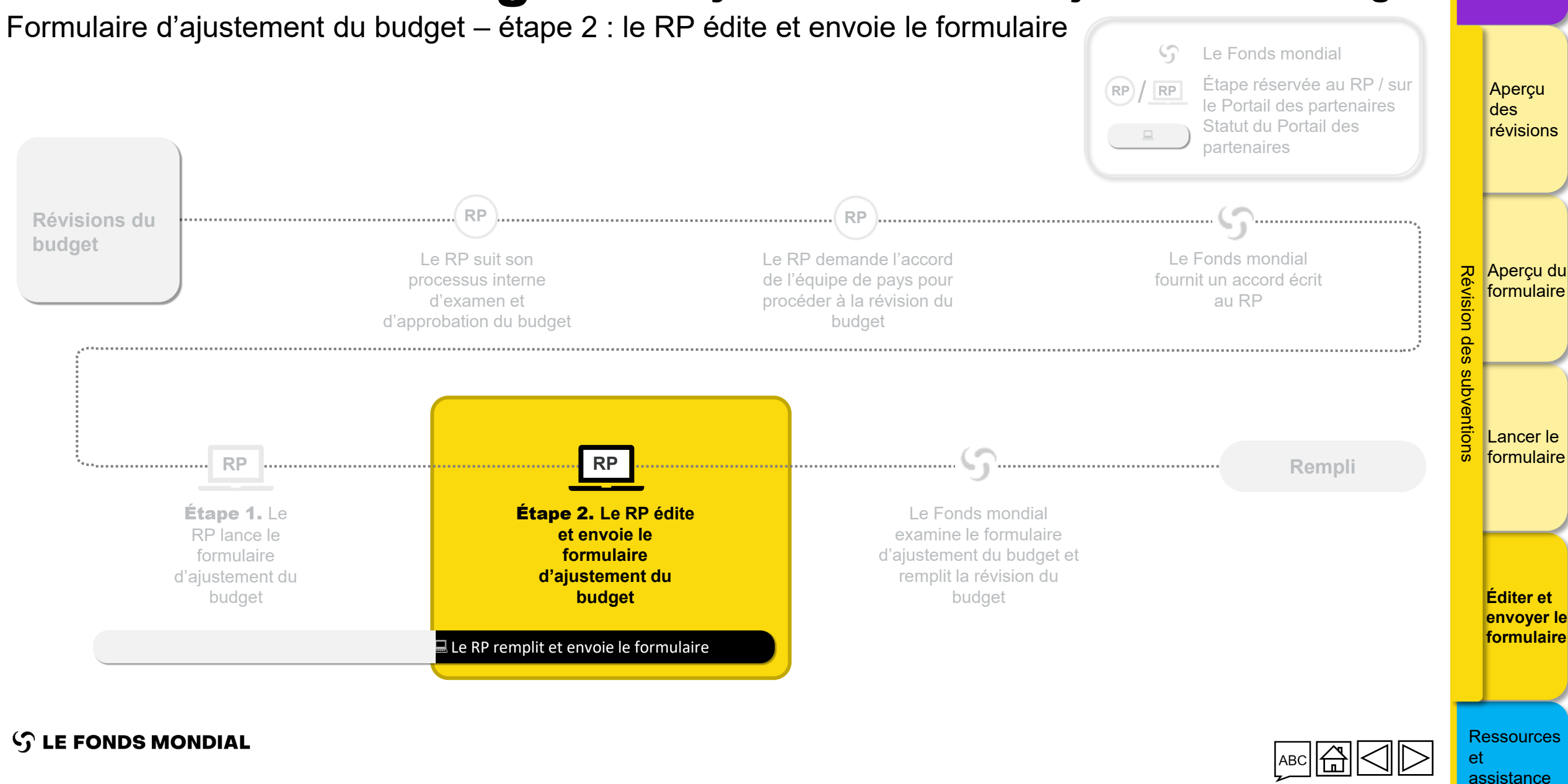

Partner Portal Manual - Revise Grants

Introduction

## Le RP édite le formulaire (1/7)

Formulaire d'ajustement du budget – étape 2 : le RP édite et envoie le formulaire

| English Français Español     THE GLOBAL FUND Home Financial Management                                                                                |                     |                                                                                                    |                                                                                                    |                                                                                           |                                                                               | ? Help PR Test Submitter ▼ | Ape<br>des<br>rév     |
|----------------------------------------------------------------------------------------------------|---------------------|----------------------------------------------------------------------------------------------------|----------------------------------------------------------------------------------------------------|-------------------------------------------------------------------------------------------|-------------------------------------------------------------------------------|----------------------------|-----------------------|
| Financial Management > Budget Adjustment > ETH-T-Fi                                                                                                   | MOHP06              |                                                                                                    |                                                                                                    |                                                                                           |                                                                               |                            |                       |
| Implementation Period     Country/Group of Countries     Ethiopia     Principal Recipient     Federal Ministry of Health of the Federal Democratic Pi | epublic of Ethionia | Implementation Period name<br>ETH-T-FMOHP06                                                                                                    | Currency<br>USD<br>Amount Signed                                                                                                    | 58 362 193 \$                                                                             | Implementation Period status<br>Active<br>Total Budget                        | 58.342.103.¢               | Révisio               |
| Implementation Period dates<br>1/7/2024 to 30/6/2027                                                                                                  | epublic of Ethiopia | C19RM Utilization Date                                                                                                    | Amount Disbursed                                                                                                    | 17.258.973 \$                                                                             | Regular Budget                                                                | 0\$                        | n des s               |
| Region<br>RT High Impact Africa 2                                                                                                    |                     | Category<br>High-Impact                                                                                                    | Amount Committed                                                                                                    | 23.740.487 \$                                                                             | C19RM Budget                                                                  | 0\$                        | subver                |
| Working Version         Archives           Form status:         Global Fund to share or submit                                                        | Escalated appro     | oval required: No                                                                                                    |                                                                                                    |                                                                                           |                                                                               | Download Excel             | fion Lan<br>forr      |
| Budget overview         Total         Approved Funding         C19RM         MPOX                                                                     | (),                 | <ul> <li>Remarque</li> <li>* Pendant la mise en œuvre<br/>lancé à tout moment par le F<br/>révision en cours.</li> <li>Lorsque le Fonds mondial co<br/>est : Le Fonds mondial o<br/>mondial envoie effectivement</li> </ul> | , un <b>formulaire d'aju</b><br>RP ou le Fonds mondial<br>ommence à remplir le fo<br><b>loit partager ou en</b><br>nt le formulaire au RP. | <b>istement du b</b><br>, indépendamme<br>ormulaire, le statu<br><b>voyer</b> , jusqu'à c | <b>udget</b> peut être<br>ent de toute<br>ut du formulaire<br>se que le Fonds |                            | Édit<br>env<br>forr   |
| LE FONDS MONDIAL                                                                                                    |                     | <ul> <li>Le RP sera notifié de l'envoi<br/>à cet onglet directement via</li> </ul>                                                                                                    | du formulaire d'ajusten<br>le lien communiqué dar                                                                                          | nent du budget e<br>ns le courriel de r                                                   | t pourra accéder<br>notification.                                             |                            | Resso<br>et<br>assist |

Introduction

### Le RP édite le formulaire (2/7)

Formulaire d'ajustement du budget – étape 2 : le RP édite et envoie le formulaire

| S THE GLOBAL FUND                                                                                               |                                              |                                                                  |                                                         |                                                                        |                                                 |             |                    | Aperçu<br>des<br>révisions |
|----------------------------------------------------------------------------------------------------|----------------------------------------------|------------------------------------------------------------------|---------------------------------------------------------|------------------------------------------------------------------------|-------------------------------------------------|-------------|--------------------|----------------------------|
| Financial Management > Budget Adjustment > ETH-T-FMOHP06                                                        |                                              |                                                                  |                                                         |                                                                        |                                                 |             |                    |                            |
| > Implementation Period                                                                                         |                                              |                                                                  |                                                         |                                                                        |                                                 |             |                    |                            |
| Working Version           Form status:         PR to complete and submit           Escalated approval required: | No                                           |                                                                  |                                                         |                                                                        |                                                 | Sync Submit | Download Excel     | Aperçu di                  |
| Budget overview                                                                                                 |                                              | Errors                                                           |                                                         |                                                                        |                                                 |             | Check data quality | ion de                     |
| Total Approved Funding                                                                                          | 58.362.193 <b>\$</b><br>58.362.193 <b>\$</b> | _                                                                |                                                         |                                                                        |                                                 |             |                    | es subv                    |
| C19RM<br>MPOX                                                                                                   | 0\$                                          |                                                                  |                                                         |                                                                        |                                                 |             |                    | Lancer le                  |
| Source of Funds<br>Total                                                                                        | •                                            |                                                                  |                                                         |                                                                        |                                                 |             |                    |                            |
|                                                                                                    | Year 1 Year<br>1-Jul-2024 1-Jul-202          | r <b>2 Year 3</b><br>25 1-Jul-2026                               | Total                                                   |                                                                        |                                                 |             |                    | Éditer et<br>envover l     |
|                                                                                                    | Rem<br>Lorso<br>envoi<br>de tr               | parque<br>que le RP comm<br>ie un formulaire<br>ravail s'affiche | ence le process<br>d'ajustement du<br>à l'écran et le s | sus ou que le Fonds r<br>l budget au RP, une<br>tatut du formulaire de | mondial<br><b>version</b><br>evient : <b>Le</b> |             |                    | formulair                  |
| Partner Portal Manual – Revise Grants                                                                           | KP U                                         |                                                                  | t envoyer le                                            |                                                                        |                                                 | ABC         |                    | et<br>assistance           |

Introduction

# Le RP édite le formulaire (3/7)

Formulaire d'ajustement du budget – étape 2 : le RP édite et envoie le formulaire

| par interver<br>partenaires       | ntions, entrées de co<br>s de mise en œuvre.                                                                                                    | <b>oûts</b> et<br>Cliquer sur le                                                                                                    | titre                                                                                                    |                                                                                                    |                                                                                                    |                                                                                                    |                                                                                                    |                                                                                                    | ľ                                                                                                    |
|-----------------------------------|----------------------------------------------------------------------------------------------------|----------------------------------------------------------------------------------------------------|----------------------------------------------------------------------------------------------------|----------------------------------------------------------------------------------------------------|----------------------------------------------------------------------------------------------------|----------------------------------------------------------------------------------------------------|----------------------------------------------------------------------------------------------------|----------------------------------------------------------------------------------------------------|----------------------------------------------------------------------------------------------------|
| de l'onglet po<br>les fichiers pe | ur l'ouvrir. Vous pouvez<br>ertinents dans l'onglet <b>D</b> e                                                                                                    | également joir<br><b>ocuments</b> .                                                                                                    | ldre                                                                                                    |                                                                                                    |                                                                                                    |                                                                                                    |                                                                                                    |                                                                                                    | Révis                                                                                                    |
| Period                            | Budget 14                                                                                                    | Latest Reported<br>Cumulative                                                                                                    | Unexecuted Budget 🚓                                                                                                    | Positive Budget<br>Adjustment                                                                                                    | Negative Budget<br>Adjustment                                                                                                    | Additional Funding                                                                                                    | Revised Budget $\uparrow_{\downarrow}$                                                                                                    |                                                                                                    | ion d                                                                                                    |
| Total                             | 58.362.193 \$ 100%                                                                                                    | Expenditure ţ                                                                                                    |                                                                                                    |                                                                                                    |                                                                                                    |                                                                                                    | 58.362.193 \$ 100%                                                                                                    |                                                                                                    | es                                                                                                    |
| Year 1                            | 23.690.257 \$                                                                                                    |                                                                                                    |                                                                                                    |                                                                                                    |                                                                                                    |                                                                                                    | 23.690.257 \$                                                                                                    |                                                                                                    | SU                                                                                                    |
| Year 2<br>Year 3                  | 21.332.449 \$<br>13.339.487 \$                                                                                                    |                                                                                                    |                                                                                                    |                                                                                                    |                                                                                                    |                                                                                                    | 21.332.449 \$<br>13.339.487 \$                                                                                                    |                                                                                                    | bve                                                                                                    |
| Health of the Federal Total       | 57.680.494\$ 99%                                                                                                    |                                                                                                    |                                                                                                    |                                                                                                    |                                                                                                    |                                                                                                    | 57.680.494\$ 99%                                                                                                    |                                                                                                    | ntio L                                                                                                    |
| c of Ethiopia Year 1              | 23.433.627 \$                                                                                                    |                                                                                                    |                                                                                                    |                                                                                                    |                                                                                                    |                                                                                                    | 23.433.627\$                                                                                                    |                                                                                                    | S fo                                                                                                    |
| Year 2<br>Year 3                  | 21.124.666 \$ 13.122.201 \$                                                                                                    |                                                                                                    |                                                                                                    |                                                                                                    |                                                                                                    |                                                                                                    | 21.124.666 \$ 13.122.201 \$                                                                                                    |                                                                                                    |                                                                                                    |
| 7-4-1                             | 494 400 ¢ 497                                                                                                    |                                                                                                    |                                                                                                    |                                                                                                    |                                                                                                    | 2. Cliqu                                                                                                    | er sur <b>Ajouter</b> p                                                                                                    | our                                                                                                    |                                                                                                    |
| Year 1                            | 256.630 \$                                                                                                    |                                                                                                    |                                                                                                    |                                                                                                    |                                                                                                    | offectue                                                                                                    | r un nouvel                                                                                                    |                                                                                                    |                                                                                                    |
| Year 2                            | 207.782 \$                                                                                                    |                                                                                                    |                                                                                                    |                                                                                                    |                                                                                                    | eneclue                                                                                                    | i un nouvei                                                                                                    |                                                                                                    |                                                                                                    |
| Year 3                            | 217.287\$                                                                                                    |                                                                                                    |                                                                                                    |                                                                                                    |                                                                                                    | ajusteme                                                                                                    | ent du budget.                                                                                                    |                                                                                                    |                                                                                                    |
|                                   |                                                                                                    |                                                                                                    | 2/2                                                                                                    |                                                                                                    |                                                                                                    |                                                                                                    |                                                                                                    |                                                                                                    | É                                                                                                    |
| 5                                 |                                                                                                    |                                                                                                    |                                                                                                    |                                                                                                    |                                                                                                    |                                                                                                    |                                                                                                    | t Add                                                                                                    | e                                                                                                    |
|                                   |                                                                                                    |                                                                                                    |                                                                                                    |                                                                                                    |                                                                                                    |                                                                                                    |                                                                                                    |                                                                                                    | fo                                                                                                    |
|                                   |                                                                                                    |                                                                                                    |                                                                                                    |                                                                                                    |                                                                                                    |                                                                                                    |                                                                                                    |                                                                                                    |                                                                                                    |
|                                   | par interver<br>partenaires<br>de l'onglet po<br>les fichiers pe<br>Period<br>Total<br>Year 1<br>Year 2<br>Year 3<br>tealth of the Federal<br>cof Ethiopia<br>Total<br>Year 1<br>Year 2<br>Year 3<br>Total<br>Year 1<br>Year 2<br>Year 3 | par interventions, entrées de co<br>partenaires de mise en œuvre.<br>de l'onglet pour l'ouvrir. Vous pouvez<br>les fichiers pertinents dans l'onglet De<br>Period Budget 1,<br>Total 58.362.193 100%<br>Year 1 23.690.257 \$<br>Year 2 21.332.449 \$<br>Year 3 13.339.487 \$<br>Period Budget 1,<br>Total 57.680.494 \$<br>Year 3 13.339.487 \$<br>Year 2 21.124.666 \$<br>Year 3 13.122.201 \$<br>Total 681.699 \$<br>Year 1 256.630 \$<br>Year 2 207.782 \$<br>Year 3 21.7287 \$ | par interventions, entrées de coûts et<br>partenaires de mise en œuvre. Cliquer sur le<br>de l'onglet pour l'ouvrir. Vous pouvez également joir<br>les fichiers pertinents dans l'onglet Documents.<br>Period Budget 1, Latest Reported<br>Cumulative<br>Expenditure 1, Latest Reported<br>Cumulative<br>Expenditure 1, Latest Reported<br>Cumulative<br>Expen | par interventions, entrées de coûts et partenaires de mise en œuvre. Cliquer sur le titre de l'onglet pour l'ouvrir. Vous pouvez également joindre les fichiers pertinents dans l'onglet Documents. | par interventions, entrées de coûts et partenaires de mise en œuvre. Cliquer sur le titre de l'onglet pour l'ouvrir. Vous pouvez également joindre les fichiers pertinents dans l'onglet Documents. | par interventions, entrées de coûts et<br>partenaires de mise en œuvre. Cliquer sur le titre<br>de l'onglet pour l'ouvrir. Vous pouvez également joindre<br>les fichiers pertinents dans l'onglet Documents. | par interventions, entrées de coûts et partenaires de mise en œuvre. Cliquer sur le titre de l'onglet pour l'ouvrir. Vous pouvez également joindre les fichiers pertinents dans l'onglet Documents. | par interventions, entrées de coûts et<br>partenaires de mise en œuvre. Cliquer sur le titre<br>de l'onglet pour l'ouvrir. Vous pouvez également joindre<br>les fichiers pertinents dans l'onglet <b>Documents</b> .<br>Period       Budget 1,<br>1024002373       Cliquer sur le titre<br>panditure 1,<br>1024002373       Vinexcuted Budget 1,<br>1024002373       Negative Budget 1,<br>Adjustment       Additional Funding       Revised Budget 1,<br>22.6602373         trea 1       22.6602373       10354475       Vinexcuted Budget 1,<br>10334475       Negative Budget 1,<br>22.6602373       Additional Funding       Revised Budget 1,<br>22.6602373         trea 2       22.6602373       10354675       Vinexcuted Budget 1,<br>22.6602373       Negative Budget 1,<br>22.6602373       Additional Funding       Revised Budget 1,<br>22.6602373         trea 2       22.6602373       10324475       Vinexcuted Budget 1,<br>22.6602375       State 2.0502375       11324455         trea 2       22.6602375       11122015       Vine 2       22.6502475       11122015         trea 2       22.6202495       11122015       Vine 2       22.6502475       11122015         trea 3       22.72735       22.22735       22.22735       22.22735       22.22735 | par interventions, entrées de coûts et<br>partenaires de mise en œuvre. Cliquer sur le titre<br>de l'onglet pour l'ouvrir. Vous pouvez également joindre<br>les fichiers pertinents dans l'onglet <b>Documents</b> . |

Introduction

# Le RP édite le formulaire (4/7)

Formulaire d'ajustement du budget – étape 2 : le RP édite et envoie le formulaire

| Interventions                             | Cost Inputs Implementing Entities Documents                                                                                                    |                                      |                           |                                        |              | Aperçu<br>des<br>révisions            |
|-------------------------------------------|----------------------------------------------------------------------------------------------------|--------------------------------------|---------------------------|----------------------------------------|--------------|---------------------------------------|
| Filters                                   | Budg                                                                                                    | get Adjustment - Implementing        | Entity                    | ×                                      | Reset        |                                       |
| Results<br>2 / 2                          | Federal Ministry of Health of the Federal Democratic Republic of Ethiopia <ul> <li>Source Of Fund</li> <li>Approved Funding</li> <li>Period</li> <li>Approved Funding</li> <li>Approved Funding</li></ul> | Funding Opportunity Approved Funding | informations nécessaires. | s new                                  | Révision des | Aperçu du<br>formulaire               |
| •                                         | Year 1     •       Positive Budget Adjustment     10.000       Comment     comment                                                                                                    | Negative Budget Adjustment           |                           |                                        | subventions  | Lancer le<br>formulaire               |
| •                                         | Teal 1         250,000 \$           Year 2         207,782 \$           Year 3         217,287 \$                                                                                                    | save                                 |                           | 200.030 \$<br>207.782 \$<br>217.287 \$ |              |                                       |
| Budget Ar<br>Legend: •<br>No results four | justments                                                                                                    | Enregis                              | strer.                    | +                                      | Add          | Éditer et<br>envoyer le<br>formulaire |
|                                           |                                                                                                    |                                      |                           |                                        |              |                                       |

### $\mathfrak{S}$ LE FONDS MONDIAL

Partner Portal Manual - Revise Grants

et

assistance

Introduction et accès

# Le RP édite le formulaire (5/7)

Formulaire d'ajustement du budget – étape 2 : le RP édite et envoie le formulaire

|                                                                              | Total               | 58.362.193 \$ 100%                    |                         |                                                         | 58.362.193 \$                     | 100%                                    |
|------------------------------------------------------------------------------|---------------------|---------------------------------------|-------------------------|---------------------------------------------------------|-----------------------------------|-----------------------------------------|
|                                                                              | Year 1              | 23.690.257 \$                         |                         | 10.000 \$                                               | 23.700.257 \$                     | L A A A A A A A A A A A A A A A A A A A |
|                                                                              | Year 2              | 21.332.449 \$                         |                         |                                                         | 21.332.449\$                      |                                         |
|                                                                              | Year 3              | 13.339.487 \$                         |                         | (10.                                                    | .000 \$) 13.329.487 \$            |                                         |
|                                                                              |                     |                                       |                         |                                                         |                                   |                                         |
| Federal Ministry of Health of the Federal                                    | Total               | 57.680.494 \$ 99%                     |                         |                                                         | 57.680.494 \$                     | 99%                                     |
| Democratic Republic of Ethiopia                                              | Year 1              | 23.433.627 \$                         |                         | 10.000 \$                                               | 23.443.627\$                      |                                         |
|                                                                              | Year 2<br>Vear 3    | 21.124.666 \$                         |                         |                                                         | 21.124.666 \$                     |                                         |
|                                                                              | real 5              | 13.122.201 \$                         |                         | (10.                                                    | .000 \$) 13.112.201 \$            |                                         |
| CSO                                                                          | Total               | 681.699 \$ 1%                         |                         |                                                         | <b>5a.</b> Cliquer sur <b>Ajo</b> | uter pour                               |
|                                                                              | Year 1              | 256.630 \$                            |                         |                                                         | offectuer up pouvel               |                                         |
|                                                                              | Year 2              | 207.782 \$                            |                         |                                                         | enectuer un nouver                |                                         |
|                                                                              | Year 3              | 217.287\$                             |                         |                                                         | aiustement du budge               |                                         |
|                                                                              |                     |                                       |                         |                                                         | ajustement du buuge               |                                         |
|                                                                              |                     |                                       | 2 / 2                   |                                                         |                                   |                                         |
| lget Adjustments                                                             |                     |                                       |                         |                                                         |                                   |                                         |
| d: •                                                                         |                     |                                       |                         |                                                         |                                   |                                         |
| rs                                                                           |                     |                                       |                         |                                                         |                                   | Reset                                   |
| lementing Entity                                                             |                     |                                       | Period                  | Source of Funds                                         | Funding Opportunity               | enti -                                  |
| All                                                                          |                     |                                       | ▼ All                   | • AI <b>5b.</b>                                         | Cliquer 🖉 pour éditer u           |                                         |
|                                                                              |                     |                                       |                         |                                                         | tomont du budgot ovistant         |                                         |
| lte                                                                          |                     |                                       |                         | ajus                                                    | lement du budget existan          |                                         |
|                                                                              |                     |                                       |                         | pour                                                    | supprimer la sélection.           |                                         |
| plementing Entity 🚛                                                          | Period 1            | Source of Funds 1                     | Funding Opportunity 🐀   | Positive Budget Negative Budget                         | Comment                           |                                         |
|                                                                              | · · · · · · · · · · | · · · · · · · · · · · · · · · · · · · | ·                       | Adjustment $t_{\downarrow}$ Adjustment $t_{\downarrow}$ |                                   |                                         |
| Federal Ministry of Health of the Federal<br>Democratic Republic of Ethiopia | Year 1              | Approved Funding                      | Approved Funding        | 10.000 \$                                               | comment                           | É                                       |
| Federal Ministry of Health of the Federal<br>Democratic Republic of Ethiopia | Year 3              | Approved Funding                      | Approved Funding        | (10.                                                    | 000 \$)                           | l n n n n n n n n n n n n n n n n n n n |
|                                                                              |                     |                                       | 2/2                     |                                                         |                                   |                                         |
|                                                                              |                     | Rema                                  | rque                    |                                                         |                                   |                                         |
|                                                                              |                     |                                       |                         |                                                         |                                   |                                         |
| FONDS MONDIAL                                                                |                     | Les mo                                | odifications enregistré | es sont affichées sur la p                              | age                               |                                         |
|                                                                              |                     |                                       | alo ot lictóra dona la  |                                                         |                                   |                                         |
|                                                                              |                     |                                       | ale et listees dans la  | iupiique Ajustements                                    |                                   |                                         |
|                                                                              |                     | budaa                                 | 4                       |                                                         | 2                                 |                                         |

65

Introduction et accès

# Le RP édite le formulaire (6/7)

Formulaire d'ajustement du budget – étape 2 : le RP édite et envoie le formulaire

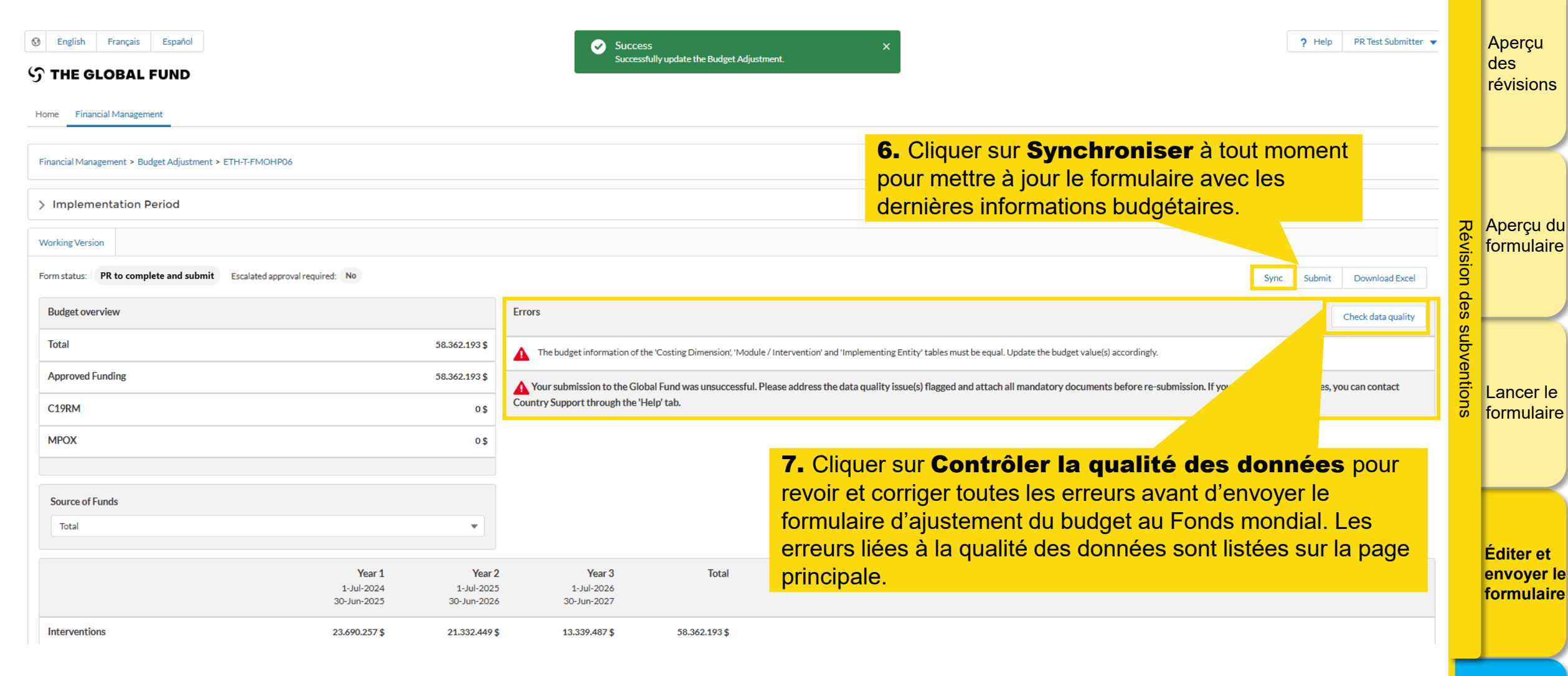

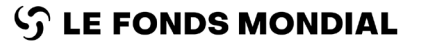

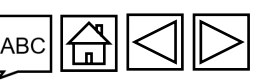

Ressources

assistance

et

Introduction

# Le RP édite le formulaire (7/7)

Formulaire d'ajustement du budget – étape 2 : le RP édite et envoie le formulaire

| Financial Management > Budget Adjustment > ETH-T-FN         > Implementation Period         Working Version         Form status       PR to complete and submit         Escalated | Rem     • Le     • La     évide            | <b>harque</b><br>s erreurs<br>ventilatio<br>ence les e | liées à la qua<br>n du budget<br>erreurs évent    | alité des do<br>par année<br>uelles.       | nnées sont listées sur la page principale.<br>et par dimensions budgétaires met également en                                                 | it Download Excel  | Aperçu<br>des<br>révisions |
|----------------------------------------------------------------------------------------------------|--------------------------------------------|--------------------------------------------------------|---------------------------------------------------|--------------------------------------------|----------------------------------------------------------------------------------------------------|--------------------|----------------------------|
| Budget overview<br>Total                                                                                                    |                                            | 58.362.193 \$                                          | Errors                                            | of the 'Costing Dimension' W               | adula / Jata partical and 'Jan Jamonting Entity' tables must be equal. Update the hudget value(a) associately.                               | Check data quality | 고 Aperçu d                 |
| Approved Funding<br>C19RM                                                                                                    |                                            | 58.362.193 \$                                          | Your submission to the Country Support through th | Global Fund was unsuccess<br>e 'Help' tab. | ul. Please address the data quality issue(s) flagged and attach all mandatory documents before re-submission. If you continue to face issues | s, you can contact | rision de                  |
| МРОХ                                                                                                    |                                            | 0\$                                                    |                                                   |                                            |                                                                                                    |                    | s subve                    |
|                                                                                                    | <b>Year 1</b><br>1-Jul-2024<br>30-Jun-2025 | Year 2<br>1-Jul-2025<br>30-Jun-2026                    | Year 3<br>1-Jul-2026<br>30-Jun-2027               | Total                                      |                                                                                                    |                    | formulair                  |
| Interventions                                                                                                    | 23.690.257 \$                              | 21.332.449\$                                           | 13.339.487 \$                                     | 58.362.193 \$                              |                                                                                                    |                    |                            |
| Cost Inputs                                                                                                    | 23.690.257 \$                              | 21.332.449 \$                                          | 13.339.487 \$                                     | 58.362.193 \$                              |                                                                                                    |                    |                            |
| Implementing Entities                                                                                                    | 23.700.257 \$                              | 21.332.449 \$                                          | 13.329.487 \$                                     | 58.362.193 \$                              |                                                                                                    |                    |                            |
| Checks                                                                                                    | A                                          | 0                                                      | <b>A</b>                                          | 0                                          |                                                                                                    |                    | Éditer et                  |
| C LE FONDS MONDIAL                                                                                                    | Cela<br>Pas                                | clôt les ir<br><b>ser à la</b>                         | nstructions d'<br>page suiv                       | édition du<br><mark>ante</mark> pour       | ormulaire<br>envoyer le formulaire au Fonds mondial.<br>ABC                                                                                  | 8<br> <br> <br>    | Ressources                 |

Introduction

et accès

67

Partner Portal Manual – Revise Grants

### Le RP envoie le formulaire (1/4)

Formulaire d'ajustement du budget – étape 2 : le RP édite et envoie le formulaire

| Image: Second system     Español       Image: Second system     Español       Image: Second system     Español |                                     |               |                                                                                                    | ? Help PR Test Submitter ▼ | Aper<br>des<br>révis  | rçu<br>sions                |
|----------------------------------------------------------------------------------------------------|-------------------------------------|---------------|----------------------------------------------------------------------------------------------------|----------------------------|-----------------------|-----------------------------|
| Home Financial Management                                                                                      |                                     |               |                                                                                                    | _                          |                       |                             |
| Financial Management > Budget Adjustment > ETH-T-FMOHP06                                                       |                                     |               | <ul> <li><b>8.</b> Lorsque tous les ajustements</li> <li>effectués et qu'il n'y a pas d'erreu</li> </ul> | ont été<br>Irs, vous       |                       | -                           |
| > Implementation Period                                                                                        |                                     |               | pouvez cliquer sur <b>Envoyer</b> .                                                                      |                            |                       |                             |
| Working Version                                                                                                |                                     |               |                                                                                                    |                            |                       | rçu du<br>Iulaire           |
| Form statu: PR to complete and submit Escalated approval required: No                                          |                                     |               | Syr                                                                                                    | c Submit Download Excel    | sion                  |                             |
| Budget overview                                                                                                | Errors                              |               | ·                                                                                                    | Check data quality         | des                   |                             |
| Total 58.362.193 \$                                                                                            | No Errors                           |               |                                                                                                    |                            | subv                  |                             |
| Approved Funding 58.362.193 \$                                                                                 | •                                   |               |                                                                                                    |                            | /ent                  |                             |
| C19RM 0\$                                                                                                    |                                     |               |                                                                                                    |                            |                       | cer le<br>iulaire           |
| MPOX 0\$                                                                                                    |                                     |               |                                                                                                    |                            |                       |                             |
|                                                                                                    |                                     |               |                                                                                                    |                            |                       |                             |
| Source of Funds                                                                                                |                                     |               |                                                                                                    |                            |                       |                             |
| Total                                                                                                    |                                     |               |                                                                                                    |                            |                       |                             |
| Year 1         Year 2           1-Jul-2024         1-Jul-2025           30-Jun-2025         30-Jun-2026        | Year 3<br>1-Jul-2026<br>30-Jun-2027 | Total         |                                                                                                    |                            | Édite<br>envo<br>form | er et<br>byer le<br>iulaire |
| Interventions 23.690.257 \$ 21.332.449 \$                                                                      | 13.339.487 \$                       | 58.362.193 \$ |                                                                                                    |                            |                       |                             |

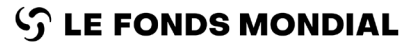

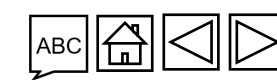

et

Introduction

et accès

Partner Portal Manual - Revise Grants

### Le RP envoie le formulaire (2/4)

Formulaire d'ajustement du budget – étape 2 : le RP édite et envoie le formulaire

| Image: Second system     Español       Image: Second system     Image: Second system       Image: Second system     Image: Second system       Image: Second system     Image: Second sy                                                                                                    |                                                                                             | ? Help PR Test Submitter 💌 | Aperçu<br>des<br>révisions     |
|----------------------------------------------------------------------------------------------------|---------------------------------------------------------------------------------------------|----------------------------|--------------------------------|
| Home Financial Management                                                                                                    |                                                                                             |                            |                                |
| Financial Management > Budget Adjustment > ETH-T-FMOHP06                                                                                                    |                                                                                             |                            |                                |
| > Implementation Period                                                                                                    |                                                                                             |                            |                                |
| Working Version                                                                                                    |                                                                                             | (evis                      | formulair                      |
| Form status: Global Fund to review Escalated approval required: No                                                                                                    |                                                                                             | Download Excel             |                                |
| Budget overview                                                                                                    | Errors                                                                                      | es v                       | 2<br>0                         |
| Total 58,362.193 \$                                                                                                    | No Errors                                                                                   |                            |                                |
| Approved Funding 58.362.193 \$                                                                                                    |                                                                                             |                            | Lancer le                      |
| C19RM 0\$                                                                                                    |                                                                                             |                            | formulair                      |
| MPOX 0\$                                                                                                    |                                                                                             |                            |                                |
| Source of Funds                                                                                                    |                                                                                             |                            |                                |
| Total                                                                                                    |                                                                                             |                            | Éditor ot                      |
| Year 1         Year 2           1-Jul-2024         1-Jul-2025           30-Jun-2025         30-Jun-2026                                                                                                    | Year 3         Total           1-Jul-2026         30-Jun-2027                               |                            | envoyer<br>formulai            |
| Rem                                                                                                    | arque                                                                                       |                            |                                |
| ILE FONDS MONDIAL       Image: Constraint of the second second seco | l'envoi, le statut du formulaire passe à : <b>Le Fonds mondial doit</b><br>éder à l'examen. |                            | Ressources<br>et<br>assistance |

Introduction

### Le RP envoie le formulaire (3/4)

Formulaire d'ajustement du budget – étape 2 : le RP édite et envoie le formulaire

| Image: Second system     Endisis     Español       Image: Second system     Español       Image: Second system     Español |                                     |                                            |                                                |                               |                                             |                                                    |                            | ? Help   | PR Test Submitter 💌 | Aperçu<br>des<br>révision      |
|----------------------------------------------------------------------------------------------------|-------------------------------------|--------------------------------------------|------------------------------------------------|-------------------------------|---------------------------------------------|----------------------------------------------------|----------------------------|----------|---------------------|--------------------------------|
| Home Financial Management                                                                                                  |                                     |                                            |                                                |                               |                                             |                                                    |                            |          |                     |                                |
| Financial Management > Budget Adjustment > ETH-T-FMOHP06                                                                   |                                     |                                            |                                                |                               |                                             |                                                    |                            |          |                     |                                |
| > Implementation Period                                                                                                    |                                     |                                            |                                                |                               |                                             |                                                    |                            |          |                     |                                |
| Latest Completed Archives                                                                                                  |                                     |                                            |                                                |                               |                                             |                                                    |                            |          |                     | Aperçu                         |
| Form status: Completed (11/12/2024) Escalated approval required:                                                           | No                                  |                                            |                                                |                               |                                             |                                                    |                            | Generate | Download Excel      | sion                           |
| Budget overview                                                                                                    |                                     |                                            | Errors                                         |                               |                                             |                                                    |                            |          |                     | des s                          |
| Total                                                                                                    |                                     | 58.362.193 \$                              |                                                |                               |                                             |                                                    |                            |          |                     | subv                           |
| Approved Funding                                                                                                    |                                     | 58.362.193 \$                              |                                                |                               |                                             |                                                    |                            |          |                     | entie Lancor                   |
| C19RM                                                                                                    |                                     | 0\$                                        |                                                |                               |                                             |                                                    |                            |          |                     | formula                        |
| MPOX                                                                                                    |                                     | 0\$                                        |                                                |                               |                                             |                                                    |                            |          |                     |                                |
|                                                                                                    |                                     |                                            |                                                |                               |                                             |                                                    |                            |          |                     |                                |
| Source of Funds Total                                                                                                    |                                     | •                                          |                                                |                               |                                             |                                                    |                            |          |                     |                                |
|                                                                                                    | Year 1<br>1-Jul-2024<br>30-Jun-2025 | <b>Year 2</b><br>1-Jul-2025<br>30-Jun-2026 | Year 3<br>1-Jul-2026<br>30-Jun-2027            | Total                         |                                             |                                                    |                            |          |                     | Éditer e<br>envoyer<br>formula |
| Interventions                                                                                                    | ŀ                                   | • Une f                                    | <b>rque</b><br>fois rempli pa<br>être consulté | ar le Fonds m<br>dans la rubi | nondial, le formu<br>rique <b>Dernier f</b> | ulaire d'ajustement de<br>f <b>ormulaire compl</b> | u budget<br>l <b>été</b> . |          |                     | Ressource                      |
| Partner Portal Manual – Revise Grants                                                                                      |                                     | <ul> <li>Le sta</li> </ul>                 | atut du formu                                  | laire passe a                 | à : Formulaire                              | e rempli (date).                                   |                            |          |                     | et<br>assistance               |

Introduction

### Le RP envoie le formulaire (4/4)

Formulaire d'ajustement du budget – étape 2 : le RP édite et envoie le formulaire

| English Français Español     THE GLOBAL FUND Home Financial Management                                                                                  |                                                                                                    | ? Help PR Test Submitter 💌 | Aperçu<br>des<br>révisions                                              |
|----------------------------------------------------------------------------------------------------|----------------------------------------------------------------------------------------------------|----------------------------|-------------------------------------------------------------------------|
| Financial Management > Budget Adjustment > ETH-T-FMOHPO  > Implementation Period  Latest Completed Archives  Budget Adjustment Select Budget Adjustment | 5                                                                                                    |                            | Aperçu du<br>formulaire                                                 |
| Complete (16/1/2025)                                                                                                    | Cela clôt l'étape 2 du <b>formulaire d'ajustement du budget. Le RP édite et<br/>envoie le formulaire</b> .                         |                            | Lancer le<br>formulaire                                                 |
| LE FONDS MONDIAL                                                                                                    | <b>Remarque</b><br>Les formulaires d'ajustement du budget précédemment<br>remplis sont disponibles dans l'onglet <b>Archives</b> . |                            | Éditer et<br>envoyer le<br>formulaire<br>Ressources<br>et<br>assistance |

Introduction

et accès

71

5

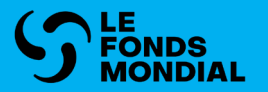

# **RESSOURCES ET ASSISTANCE**

Assistance technique

Ressources supplémentaires

Liste des acronymes

Introduction et accès

Révision des subventions

Ressources et assistance

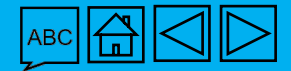
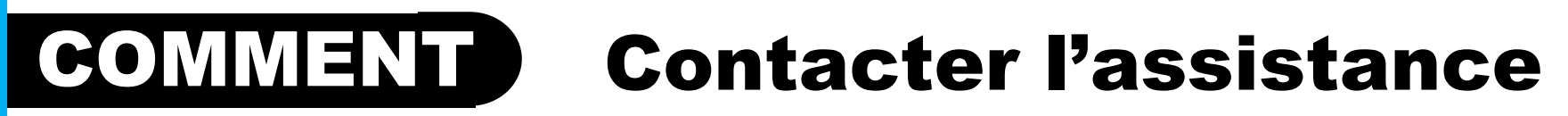

Si vous avez des questions ou si vous rencontrez des problèmes techniques, contactez l'assistance ciaprès

## Récipiendaires principaux (RP)

Envoyer un courriel à : Country.Support@theglobalfund.org

RP

L'assistance est offerte aux pays en anglais, en français et en espagnol.

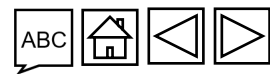

S LE FONDS MONDIAL

Révision des subventions

Introduction et accès

Ressources et assistance

## **Ressources supplémentaires**

| Politiques et<br>procédures<br>opérationnelles                                                                                                    | Orientations,<br>documents types et<br>séances d'information                                          | Ressources<br>supplémentaires                                                                                                    | Introduction<br>et accès       |
|----------------------------------------------------------------------------------------------------|----------------------------------------------------------------------------------------------------|----------------------------------------------------------------------------------------------------|--------------------------------|
| <ul> <li>Manuel des politiques<br/>opérationnelles</li> <li>Note de politique<br/>opérationnelle sur la<br/>révision des subventions</li> <li>Procédures<br/>opérationnelles sur la</li> </ul> | <ul> <li><u>Ressources pour les pays</u><br/><u>– révisions des</u><br/><u>subventions</u></li> </ul> | <ul> <li>Manuel interactif sur les<br/>DEIS</li> <li>Directives C19RM</li> <li>Manuel du cadre<br/>modulaire 2023-2025</li> </ul> | Révision<br>des<br>subventions |
| <u>révision des subventions</u><br>∽ LE FONDS MONDIAL                                                                                                    |                                                                                                    | ABC 🛱 📿 ▷                                                                                                    | Ressources<br>et<br>assistance |

## Liste des acronymes

C19RM DEIS RP Dispositif de riposte au COVID-19 Données sur les entités impliquées dans les subventions Récipiendaire principal

> Ressources et assistance

Révision des

subventions

Introduction et accès

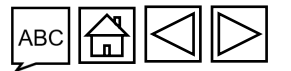

 $(\mathcal{G})$  LE FONDS MONDIAL